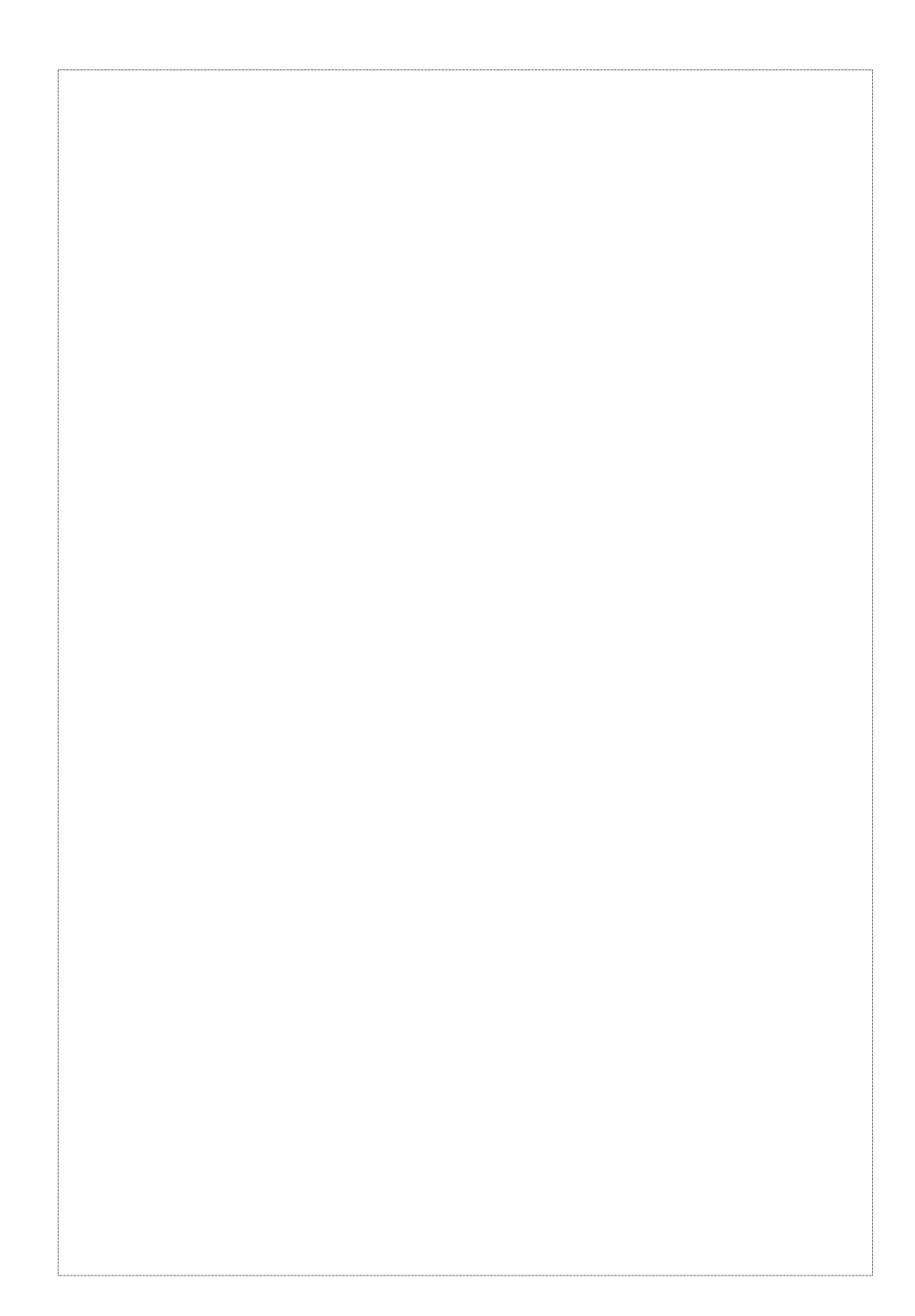

#### Copyright

Copyright (C) 2002 PLANET Technology Corp. All rights reserved. The products and programs described in this User's Manual are licensed products of PLANET Technology, This User's Manual contains proprietary information protected by copyright, and this User's Manual and all accompanying hardware, software, and documentation are copyrighted. No part of this User's Manual may be copied, photocopied, reproduced, translated, or reduced to any electronic medium or machine-readable form by any means by electronic or mechanical. Including photocopying, recording, or information storage and retrieval systems, for any purpose other than the purchaser's personal use, and without the prior express written permission of PLANET Technology.

#### Disclaimer

PLANET Technology does not warrant that the hardware will work properly in all environments and applications, and makes no warranty and representation, either implied or expressed, with respect to the quality, performance, merchantability, or fitness for a particular purpose.

PLANET has made every effort to ensure that this User's Manual is accurate; PLANET disclaims liability for any inaccuracies or omissions that may have occurred.

Information in this User's Manual is subject to change without notice and does not represent a commitment on the part of PLANET. PLANET assumes no responsibility for any inaccuracies that may be contained in this User's Manual. PLANET makes no commitment to update or keep current the information in

2

this User's Manual, and reserves the right to make improvements to this User's Manual and/or to the products described in this User's Manual, at any time without notice.

If you find information in this manual that is incorrect, misleading, or incomplete, we would appreciate your comments and suggestions.

#### **CE mark Warning**

The is a class B device, In a domestic environment, this product may cause radio interference, in which case the user may be required to take adequate measures.

Trademarks

The PLANET logo is a trademark of PLANET Technology. This documentation may refer to numerous hardware and software products by their trade names. In most, if not all cases, these designations are claimed as trademarks or registered trademarks by their respective companies.

#### Revision

User's Manual for PLANET Internet Subscriber Gateway: Model: ISG-101 Rev: 2.0 (Mar. 2002) Part No. EM-ISG101V2

Internet Subscriber Gateway

# Table of Contents

| 1-     | 1 Feature                   |   |
|--------|-----------------------------|---|
| 1-     | 2 Precautions               |   |
| 2 Pro  | duct Description            |   |
| 2-     | 1 Hardware                  |   |
| 2-     | 2 Technical Specifications  | 1 |
| 3 Inst | allation                    | 1 |
| 3-     | 1 Package Contents          | 1 |
| 3-     | 2 Installation Requirements | 1 |
| 3-     | 3 Getting started           | 1 |
| 4 Use  | er Interface                | 1 |
| 4-     | 1 Console                   | 1 |
|        | 4-1-1 Login                 | 1 |
|        | 4-1-2 Main Menu             | 1 |
|        | 4-1-3 System Configuration  |   |
|        | 4-1-4 System Status         |   |
|        | 4-1-5 Utilities Menu        |   |
|        | 4-1-5 Utilities Menu        | 2 |
|        | 4-1-6 Firmware Upgrade      |   |
|        | 4-1-7 Change Password       | 2 |
|        | 4-1-8 Restart               |   |
|        | 4-1-9 Factory Setting       |   |
|        | 4-1-9 Factory Setting       | 2 |

| 4-2 Web-Based Configurator               | 2 |
|------------------------------------------|---|
| 4-2-1 Login                              | 2 |
| 4-2-2 Main Menu                          | 2 |
| 4-2-3 Configuration Menu                 | 2 |
| 4-2-4 System Configuration               | 3 |
| 4-2-5 Subscriber Management              | 3 |
| 4-2-6 Subscriber Control                 | 3 |
| 4-2-7 Customize Login UI                 | 3 |
| 4-2-8 Add Subscribers                    | 3 |
| 4-2-9 Subscribers List                   | 4 |
| 4-2-10 Current Users                     | 4 |
| 4-2-11 Import Subscribers                | 4 |
| 4-2-12 Advertisement Link Configurations | 4 |
| 4-2-13 Pass through IP & MAC             | 4 |
| 4-2-13 Pass through IP & MAC             | 4 |
| 4-2-14 Virtual Server Table              | 4 |
| 4-2-15 System Status                     | 4 |
| 4-2-16 DHCP Client Table                 | 4 |
| 4-2-17 Utilities Menu                    | 4 |
| 4-2-18 Firmware Upgrade                  | 4 |
| 4-2-19 Change Password                   | 4 |
| 4-2-20 Restart                           | 4 |
| 4-2-21 Logout                            | 5 |
| 4-3 Subscriber Applications              | 5 |
| 4-3-1 Subscriber Login Steps             | 5 |

| 4-3-3 Extra Feature                                                                                                    | riber Limitation        | 5 |
|----------------------------------------------------------------------------------------------------|-------------------------|---|
| Appendix A: Signal Connection Arrangements       6'         Appendix A: Signal Connection Arrangements       6'         Appendix B: Regulations/EMI Compliance       6' | Feature                 | 5 |
| Appendix A: Signal Connection Arrangements                                                                                                    | Connection Arrangements | 6 |
| Appendix B: Regulations/EMI Compliance65                                                                                                    | Connection Arrangements | 6 |
|                                                                                                    | lations/EMI Compliance  | 6 |
|                                                                                                    |                         |   |
|                                                                                                    |                         |   |
|                                                                                                    |                         |   |
|                                                                                                    |                         |   |
|                                                                                                    |                         |   |
|                                                                                                    |                         |   |
|                                                                                                    |                         |   |
|                                                                                                    |                         |   |
|                                                                                                    |                         |   |
|                                                                                                    |                         |   |
|                                                                                                    |                         |   |
|                                                                                                    |                         |   |

6

## Introduction

1

The Internet Subscriber Gateway ISG-101 is deployed in a broadband service network for high-speed access the Internet. The Internet Subscriber Gateway can immediately recognize new users on the network (and remember returning users) and redirect their browser to a proprietary Web page. That is to say, user needn't change their network configuration to access the Internet, just plug and play.

The product is a freestanding or rack-mounted unit with two Ethernet ports (WAN and LAN), a serial port for system management and administration. After the initial setup and network configuration is established, the product is easily managed by a network administrator through a Web management interface or the onboard serial port.

#### 1-1 Feature

#### Plug and Play-Support All Network Configurations

The ISG-101 provides instant Internet access by using your own notebook PC without the hassle of configuration setting. This innovative sophisticated design enables instant Internet access wherever traveling may take you. Easy to use plug-and-play access to broadband networks.

#### Remote Authentication Dial-In User Service

The Internet Subscriber Gateway supports RADIUS client. RADIUS enables ISPs to maintain a very large central database of users (potentially in the millions).

#### Proprietary Authentication Server

The Internet Subscriber Gateway provides proprietary authentication server which is allowed administer to control user's login name and password.

Internet Subscriber Gateway

#### **Remote Configuration**

The administrator can access this system by using web browsers such as Netscape Navigator or Microsoft Internet Explorer. This system allows a remote user to view and/or modify system configuration via Internet.

#### Advertisement URL link

ISP could specify the advertisement URL link. The advertisement Web page will show on the browser when the subscribers start Network access.

#### **1-2 Precautions**

- Never remove or open the cover. You may suffer serious injury if you touch these parts.
- The ISG-101 is powered from 100/240 VAC. A standard IEC connector is used for the power cable.

PLANET ISG-101

| Chapter 2 provides illustrations of the front and rea<br>and detailed technical specifications including in                                                                                                    |                                |
|----------------------------------------------------------------------------------------------------|--------------------------------|
| Chapter 2 provides illustrations of the front and rea<br>and detailed technical specifications including in                                                                                                    | menals of the ICC 101          |
| and detailed technical specifications including in                                                                                                    | r panels of the ISG-101        |
| connectors, cables, environmental and compliance s                                                                                                    | pecifications.                 |
| 2-1 Hardware                                                                                                    |                                |
| Outlook                                                                                                    |                                |
|                                                                                                    |                                |
|                                                                                                    |                                |
|                                                                                                    | Theorem Sights office Contents |
| Figure 2-1 ISG-101 Outloo                                                                                                    | k                              |
| Front Panel                                                                                                    |                                |
| The state of the state of the s |                                |
|                                                                                                    | Anternet Subscriber Gelenen    |
| 00 00 00                                                                                                    |                                |
| Figure2-2 ISG-101 Front Pai                                                                                                    | nel                            |
| 1. Console Ports: Standard RS232 DB 9 fema                                                                                                    | le Connector for system        |
| configuration.                                                                                                    |                                |
| 2. System LEDs: Power LED glows when the devic                                                                                                    | e is turned on.                |
| 3. LAN Port: crossover 10/100M Ethernet port of                                                                                                    | connects to any Ethernet       |
| network.                                                                                                    |                                |
| 4. LAN Port LEDs:                                                                                                    |                                |
| 10 Link LED: glows when a 10M network is conr                                                                                                    | nected;                        |
| 100 Link LED: glows when a 100M network is co                                                                                                    | onnected                       |
| Act LED: flash when there is a reception or trans                                                                                                    | mission of data occurring.     |
|                                                                                                    |                                |

| network.            |                                                              |
|---------------------|--------------------------------------------------------------|
| 6. WAN Port LEDs:   |                                                              |
| 10 Link LED         | glows when a 10M network is connected;                       |
| 100 Link LEI        | D: glows when a 100M network is connected                    |
| Act LED: fla        | ash when there is a reception or transmission of data        |
| occurring.          |                                                              |
| Rear Panel          |                                                              |
|                     | 25                                                           |
|                     |                                                              |
|                     |                                                              |
| 0                   | 0                                                            |
|                     | Figure 2-3 ISG-101 Rear Panel                                |
|                     | rigure 2-3 150-101 Near Farler                               |
| 1. AC Power Conne   | ector: Plug in the female connector of the provided power    |
| cord into the ISG   | -101 rear panel socket, and the male terminal into a power   |
| outlet. Input volta | iges range from 90~240 V.                                    |
| 2. System Fan/Ven   | ts: This fan is used to circulate air inside the ISG-101 and |
| also to dissipate l | heat. The vents on both sides also serve the same purpose.   |
| Do not block the    | ese openings, and leave adequate space at the rear and       |
| sides of the devic  | ce.                                                          |
| 2-2 Technical Spec  | ifications                                                   |
| Hardware Specifica  | ations                                                       |
| Network Specifica   | <u>ition</u>                                                 |
| . IEE802.3 10Base   | eT Ethernet                                                  |
|                     |                                                              |

| Supports 1024 users concurrently<br>Throughput: Line rate at 20Mbps                                                    |          |
|----------------------------------------------------------------------------------------------------|----------|
| Connectors                                                                                                    |          |
| . Ethernet Port: Two RJ-45 connectors for 10/100M Ethernet port<br>. Serial Port: 1 DB9 Female RS232 Console Interface |          |
| Power Requirement                                                                                                    |          |
| . Internal universal switching power supply<br>. 100-220 VAC, 50/60 Hz<br>. Power Consumption: 5V, 15 Watts, 3 Amp.    |          |
| Led Indicators                                                                                                    |          |
| . 10/100M Ethernet Ports: WAN, LAN port LINK10, LINK100, ACT in<br>. POWER ON/OFF Indication                           | dication |
| <u>Dimension</u>                                                                                                    |          |
| . Size: 1U Rack-mount-sized 440(W) x 116(L) x 44(H) mm<br>. Weight: About 1.7 kg (Net)                                 |          |
| Environment Conditions                                                                                                 |          |
| . Operating Temperature: 0 to 45<br>. Storage Temperature: -10 to 65<br>. Humidity: 10% to 90% non-condensing          |          |
| Compliance                                                                                                    |          |
| . FCC part 15 Class B<br>. VCCI Class B                                                                                |          |
| oftware Specifications                                                                                                 |          |
| Address Translate Function                                                                                             |          |
| This function can accommodate all network configuration, including                                                     | g DHCP,  |
| DNS, proxies and dynamic and static IP address assignments.                                                            | That is, |
| whenever a subscriber login, the ISG-101 automatically translate                                                       | es their |
| computer's network settings to provide them with seamless acces                                                        | s to the |
|                                                                                                    |          |

broadband network. Subscribers no longer need to alter their computer network configuration settings.

#### Email Redirection

The ISG-101 will rewrite subscriber's original message of E-mail according to SMTP rules and sent it out via the specified Email server. This function could help subscribers to send E-mail via the local E-mail server when their default Email server is out of work.

#### DNS Redirection

The DNS Redirection function would provide local DNS server when subscriber's configured DNS server is behind a firewall or located on a private intranet.

#### Home Page Redirection

The ISG-101 enables solutions providers to redirect subscribers to a portal web site of their choice. This allows the solution provider to generate online advertising revenues and increase business exposure.

#### **DHCP** Function

The Internet Subscriber Gateway will follow RFC2131 that is designed to supply dynamic IP addresses.

#### RADIUS Client

RADIUS (Remote Authentication Dial-In User Service) Attribute Support reduces costs and improves services levels by enabling service providers to easily manage and maintain a very large central database of subscribers.

#### Internal User Account Management

The Internet Subscriber Gateway contains a user account database. And when the subscriber starts to access the Internet, the ISG-101 will send a

12

Web page to ask checking user's ID and password.

Virtual Server

Enables administrator to expose WWW, FTP and other services on your

LAN to be accessible to Internet users under the NAT Network.

Support VPN (Virtual Private Network)

The ISG-101 can allow subscriber to create VPN networks using the Internet as the medium for transporting data.

#### Customize Subscriber Login in page

For different market, ISG-101 allow administrator to set customize login page for the subscribers. The advance pattern includes welcome notes, company logo, page color, article, comments and information items.

#### Pass through IP and MAC Address

Some network devices might be constructed under the Internet Subscriber Gateway. However these devices needn't be checked and authorized. The ISG-101 provides a pass through table and the administrator can control which devices can be pass through with authentication.

Internet Subscriber Gateway

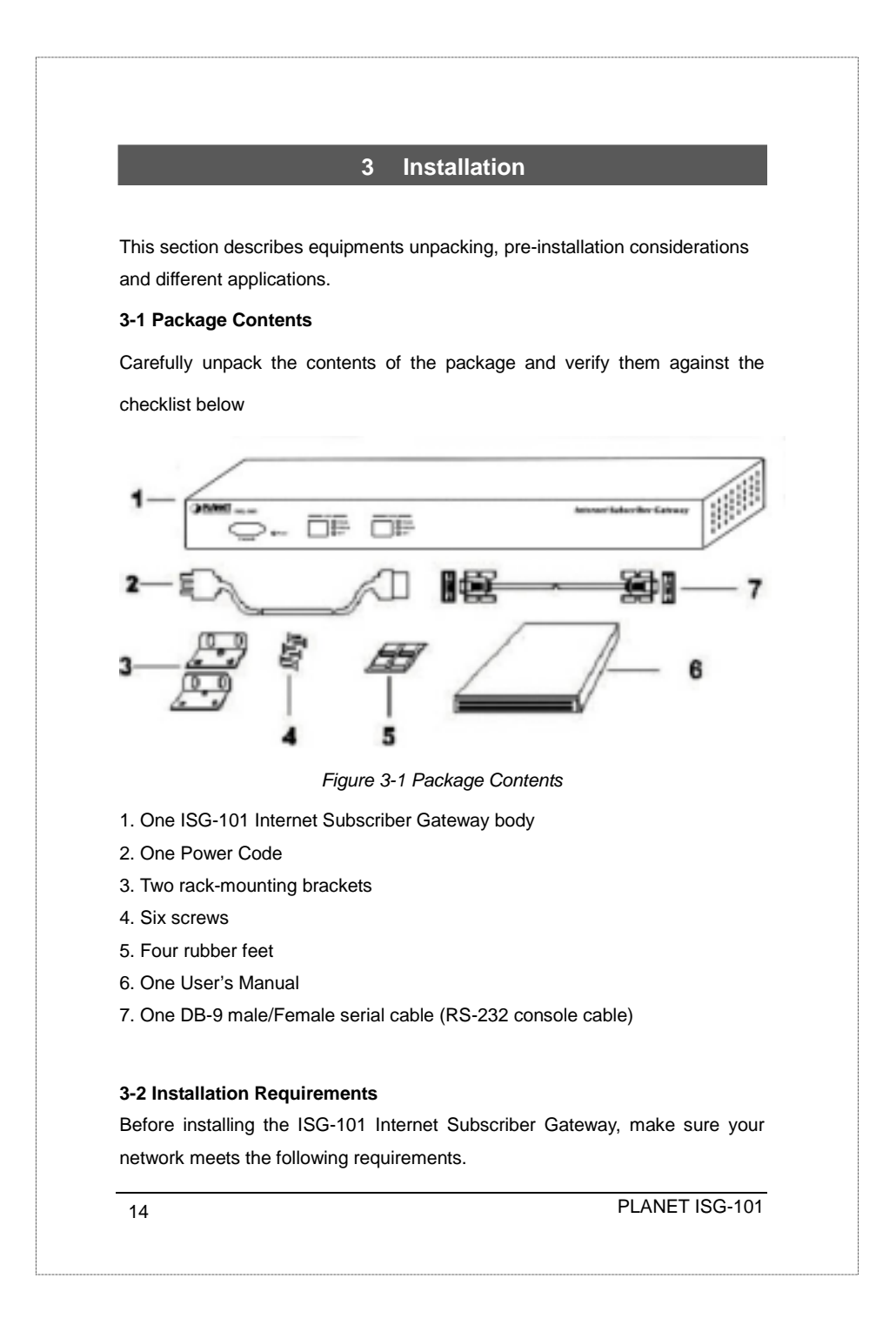

#### **Mechanical Requirements**

The ISG-101 is to be installed only in a restricted access area per National Electrical Code Articles 110-16, 110-17, and 110-18. It is suitable for mounting over a noncombustible surface only. The ISG-101 can be mounted in a rack, or on the table or shelf. Locate the unit near the outlet. And the ISG-101 ships with two brackets and six screws for mounting in a 19" rack.

#### **Network Requirements**

The ISG-101 will access the Internet through XDSL, Cable Modem or other type of leased-line with one EIA/TIA-568 Category 5 UTP Ethernet cable.

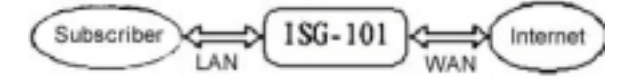

Figure 3-2 Network diagram

#### **Electrical Requirements**

The ISG-101 is powered from 100/240 VAC. A standard IEC connector is used for the power cable. Follow all applicable electrical codes. Frame ground should be tied to a common grounding point using #18AWG cable.

#### 3-3 Getting started

#### Installation Steps:

- 1. Place the ISG-101 on a flat work surface.
- 2. Connect the power cord
- Connect the DB9 male-to-female serial cable between the ISG-101 and your computer.
- 4. Power up your computer and turn on the ISG-101.
- 5. Start a Hyper Terminal session to communicate with the ISG-101 via the serial interface.
- 6. Log in to the Console User Interface.

Internet Subscriber Gateway

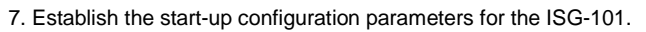

- 8. Logout and restart for saving the ISG-101 parameters.
- 9. Connect the WAN network to the ISG-101.
- 10. Configure the further parameters via a web browser.
- 11. Connect the LAN network to the ISG-101 and ISG-101 system is now ready for provide Internet plug and play service.

#### **Network Architecture**

The Internet Subscriber Gateway sits in a local aggregation access points on a network, usually paired with a router. For example:

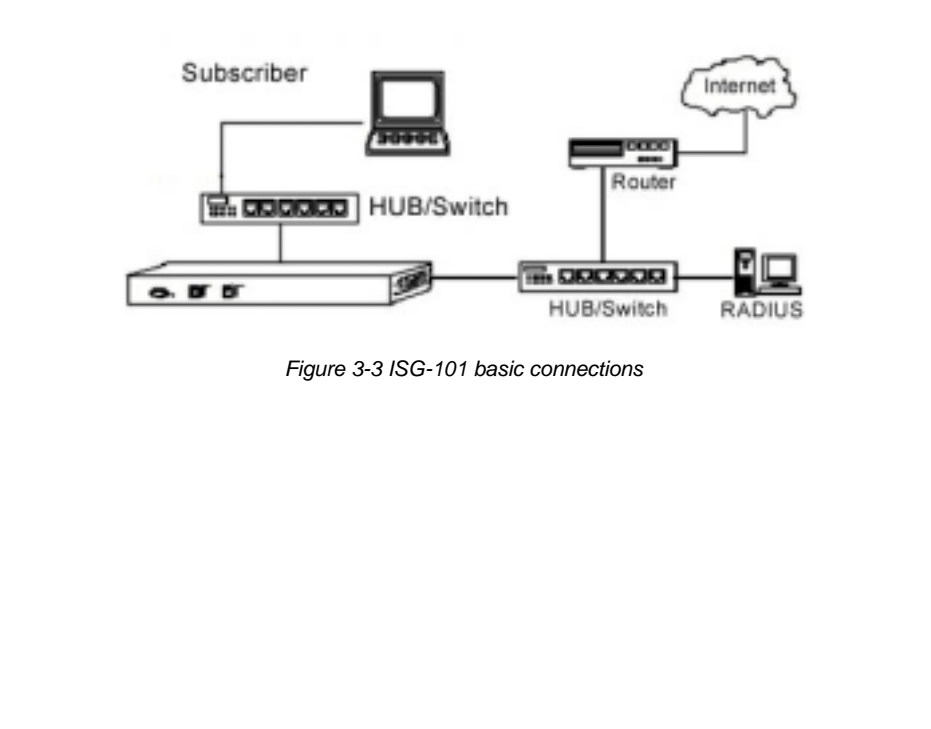

PLANET ISG-101

# 4 **User Interface** The PLANET ISG-101 offers friendly user interface, one is console user interface and other is Web user interface. However, the Console UI provides only basic system configuration and Status. For advanced function, please use the Web Configurator. 4-1 Console To access the ISG-101 User Interface, the system operator needs to connect a VT100 terminal and a PC running a VT100 compatible terminal emulation program to the ISG-101 Console port by using the provided DB9 RS-232 cable. Follow these steps to set up your first local serial console port session using the Window98/2K Terminal emulation program HyperTerminal. 1. From the Windows screen, click on the Start button. 2. From the Start menu, choose "Programs" (or Open file Hypertrm.exe). 3. From the Programs menu, choose "Accessories" 4. From the Accessories menu, select the HyperTerminal folder. Click on the HyperTerminal icon. 5. From the connection Description windows, enter a name (i.e., ISG-101) and choose an icon for the connection. Click "OK". 6. When the Phone Number window opens, click on the "Cancel" button. 7. From the File menu, choose "Properties." From the Properties windows, click on the "Configure" button. 8. From the COM1 Properties windows, set the following parameters: 9. Internet Subscriber Gateway 17

|     | Baud Rate: 9600                                                             |  |  |  |  |
|-----|-----------------------------------------------------------------------------|--|--|--|--|
|     | Date bits: 8                                                                |  |  |  |  |
|     | Parity Checking: None                                                       |  |  |  |  |
|     | Stop bits: 1                                                                |  |  |  |  |
|     | Flow control: None                                                          |  |  |  |  |
| С   | Click "OK"                                                                  |  |  |  |  |
| 10. | If you intend to use this PC and serial connection in the future, save this |  |  |  |  |
|     | configuration by selecting "Files/Save As" and entering the name of the     |  |  |  |  |
|     | file for this configuration.                                                |  |  |  |  |
| 11. | Once you have completed configuring your serial terminal, use the           |  |  |  |  |
|     | following steps to logon to your ISG-101. If you have not already done      |  |  |  |  |
|     | so, use a male-female DB-9 serial communication cable to connect the        |  |  |  |  |
|     | COM port on your PC to the Console port on the front of the ISG-101.        |  |  |  |  |
| 12. | Go to the Call menu and select Connect.                                     |  |  |  |  |
| 13. | If you have not completed initial power up, power up the ISG-101 now.       |  |  |  |  |
|     | You will see Figure 4-1.                                                    |  |  |  |  |
| 14. | To verify that you have a correctly configured your Console port press      |  |  |  |  |
|     | <enter> and the Login Display screen will display.</enter>                  |  |  |  |  |
| 15. | If your serial terminal remains blank, make sure that you entered the       |  |  |  |  |
|     | correct parameters in Step7. Also, verify that you are using the correct    |  |  |  |  |
|     | cable, that the cable is not damaged, and that you have good cable          |  |  |  |  |
|     | connections.                                                                |  |  |  |  |
|     | ISG-101 Boot ROM Version 1.00                                               |  |  |  |  |
|     | Ethernet Address:                                                           |  |  |  |  |
|     |                                                                             |  |  |  |  |
|     |                                                                             |  |  |  |  |
|     |                                                                             |  |  |  |  |
|     | Loading                                                                     |  |  |  |  |
|     |                                                                             |  |  |  |  |

#### 4-1-1 Login

ISG-101 Internet Subscriber Gateway

(c) 2002 Copyright PLANET Technologies Inc. All Rights Reserved.

Version 1.02.11

Username:

Password:

Figure 4-2 Login menu display

The default Username is *"admin"*. The default Password is *"password"*. User can change password setting after accessing the ISG-101 system. *Notice:* The administrator can change the password via the utilities item.

4-1-2 Main Menu

| Main Menu               |
|-------------------------|
| 1) System Configuration |
| 2) Status               |
| 3) Utilities            |
| 4) Restart              |
| 5) Logout               |
| 6) Factory Setting      |
|                         |

Figure 4-3 Main Menu Screen

1) System Configuration: Including ISG-101 system basic parameter setting.

2) Status: Display ISG-101 system basic status.

3) Utilities: Including firmware and configuration upload/download and change password capability.

4) Restart: Restart the ISG-101 system

5) Logout: Logout the ISG-101 serial session

6) Factory Setting: Erase all setting and back to the original factory setting

Enter a numeric that you need between 1~6 and press 'Enter' to the subdirectory.

Internet Subscriber Gateway

#### 4-1-3 System Configuration

| Sys                      | stem Configuration |
|--------------------------|--------------------|
| System Name              | : ISG-101          |
| Console Baud Rate        | : 9600             |
| Auto Logout Timer        | : 10               |
| WAN Configuration        |                    |
| IP Address               | : 210.1.1.2        |
| Subnet Mask              | : 255.255.255.0    |
| Gateway                  | : 210.1.1.1        |
| Web Server Port          | : 80               |
| DHCP Configuration       |                    |
| DHCP Service? (D/R/S)    | : D                |
|                          |                    |
| E-Mail Server IP Address | :                  |
| Primary DNS IP Address   | :                  |
| Secondary DNS IP Address | :                  |
| Enter system name.       |                    |

Figure 4-4 System Configuration Screen

1) **System Name**: You can assign a name to this unit. Up to 32 characters are allowed.

2) **Console Baud Rate**: The *Console Baud Rate* is only relative to connection of console. There are three different rates: 9600, 19200, or 38400.

3) **Auto Logout Timer**: Enter 0 for never time out or 1 to 60 for timeout minutes.

4) WAN Configuration: Enter WAN port IP Address Configuration such like IP address, subnet mask and gateway. The Web server port default is 80, however some user may set up the ISG-101 under the NAT network. The administrator has to set the special Web server port so that ISG-101 can be remote access under NAT network.

Notice: The web server port allowed range is from 8000 to 8099 if administrator wants to remote access under NAT Network. For access the ISG-101 system under NAT, please tab the "http://WAN Port IP Address: Port Number".

20

| 5) I | DHCP Configuration: There are three types of DHCP Services. Enter 'D' to                      |
|------|-----------------------------------------------------------------------------------------------|
| dis  | able the DHCP server function, ' <b>R</b> ' to enable DHCP Relay function, or ' <b>S</b> ' to |
| ena  | able DHCP Server function.                                                                    |
| No   | tice: The parameters will display on the screen only when the relative item                   |
| is c | chosen.                                                                                       |
| DH   | CP Relay function: To route DHCP through an external server, the                              |
| adr  | ninistrator needs to enable the DHCP Relay and assign a valid DHCP                            |
| ser  | ver IP address.                                                                               |
|      | Server IP Address: Tab the DHCP relay server IP address.                                      |
| ,    | Agent IP Address: Tab the relay agent IP address, normally enter the                          |
|      | ISG-101 WAN IP is OK.                                                                         |
| No   | tice: You must disable the DHCP server before enable the DHCP relay.                          |
| Bot  | th features can't be enabled concurrently.                                                    |
| En   | able DHCP server function: ISG-101 include a DHCP sever inside. To                            |
| ena  | able this function please choose the DHCP service as ' ${f S}$ ', and set the DHCP            |
| ser  | ver information.                                                                              |
| ;    | Server IP Address: Tab the DHCP server IP address.                                            |
|      | Start IP Address: Tab the DHCP pool start IP.                                                 |
| I    | End IP Address: Tab the DHCP pool end IP.                                                     |
|      | Subnet Mask: Tab the DHCP subnet mask.                                                        |
| I    | Lease Time: Tab the DHCP lease time. The maximum of DHCP lease time is                        |
|      | 71582788 minutes.                                                                             |
| No   | tice: To set up the DHCP pool that is the same network with WAN port you                      |
| jus  | t tab the WAN port IP address. If you want to set up a NAT DHCP pool                          |
| ple  | ase type the same network IP Address with NAT network as the DHCP                             |
| cor  | ver IP address                                                                                |

#### 6) DNS IP Address: Enter the IP address for the DNS servers (located at the

customer's network operating center where DNS requests are sent)

*Notice*: The secondary DNS servers are only initialized if the primary DNS server is unavailable.

7) E-mail Server IP Address: To prevent some subscriber's original Email server may protect by firewall or NAT network. ISG-101 provides an extra Email server parameter to forward the subscriber's Email. The ISG-101 not only forwards the subscribers' E-mail via other E-mail server but also changes the SMTP header. The recipient of your E-mail sees the message as if you sent it from your local Internet Service Provide, not form the hotel or other place.

*Notice*: Before setting this sever, please make sure the E-mail sever relay function is opened.

| System S                 | Status          |
|--------------------------|-----------------|
| System Name              | : ISG-101       |
| Console Baud Rate        | : 9600          |
| Auto Logout Timer        | : 10            |
| WAN Configuration        |                 |
| IP Address               | : 210.1.1.2     |
| Subnet Mask              | : 255.255.255.0 |
| Gateway                  | : 210.1.1.1     |
| Web Server Port          | : 80            |
| DHCP Configuration       |                 |
| DHCP Service? (D/R/S)    | : Disable       |
| E-Mail Server IP Address | : N/A           |
| Primary DNS IP Address   | : 168.95.1.1    |
| Secondary DNS IP Address | : 140.112.1.2   |
| Press any key to return. |                 |
|                          |                 |

4-1-4 System Status

Figure 4-5 System Status Screen

22

| System Status is authority to change        | only displaying any setting. | system inform   | nation from scr  | een no    |
|---------------------------------------------|------------------------------|-----------------|------------------|-----------|
| <i>Notice:</i> If the syste<br>display N/A. | m parameter in               | formation is no | t available, the | column wi |
|                                             |                              |                 |                  |           |
|                                             |                              |                 |                  |           |
|                                             |                              |                 |                  |           |
|                                             |                              |                 |                  |           |
|                                             |                              |                 |                  |           |
|                                             |                              |                 |                  |           |
|                                             |                              |                 |                  |           |
|                                             |                              |                 |                  |           |
|                                             |                              |                 |                  |           |
|                                             |                              |                 |                  |           |
|                                             |                              |                 |                  |           |

| 4-1                                                      | -5 Utilities Menu                                                                                                    |
|----------------------------------------------------------|----------------------------------------------------------------------------------------------------|
|                                                          | Utilities Menu                                                                                                    |
|                                                          | 1) Firmware Upgrade                                                                                                    |
|                                                          | 2) Change Password                                                                                                    |
|                                                          | 3) Return to Main Menu                                                                                                    |
|                                                          | Enter selection:                                                                                                    |
| Er                                                       | nter a numeric between 1-3.                                                                                                    |
|                                                          | Figure 4-6 Utilities Menu Screen                                                                                                    |
| 1)                                                       | Firmware Upgrade: ISG-101 allow user to upgrade last firmware.                                                                                                    |
| 2)                                                       | Change Password: ISG-101 allow user to change password.                                                                                                    |
| 3)                                                       | Return to Main Menu: Leave this page and return to Main Menu screen.                                                                                                    |
|                                                          |                                                                                                    |
| 4-1                                                      | -6 Firmware Upgrade                                                                                                    |
| 4-1                                                      | -6 Firmware Upgrade                                                                                                    |
| 4-1 <sup>,</sup>                                         | -6 Firmware Upgrade<br>Firmware Upgrade                                                                                                    |
| <b>4-1</b>                                               | -6 Firmware Upgrade<br>Firmware Upgrade                                                                                                    |
| 4-1<br>1<br>[                                            | -6 Firmware Upgrade<br>Firmware Upgrade<br>FTP Server IP Address :<br>Download Filename : ISG101.BIN                                                                                                    |
| 4-1<br>T<br>En                                           | -6 Firmware Upgrade<br>Firmware Upgrade<br>TFTP Server IP Address :<br>Download Filename : ISG101.BIN<br>ter the IP of TFTP server.                                                                                                    |
| 4-1<br>[<br><u>En</u>                                    | -6 Firmware Upgrade<br>Firmware Upgrade<br>FTP Server IP Address :<br>Download Filename : ISG101.BIN<br>ter the IP of TFTP server.<br>Figure 4-7 Firmware Upgrade Screen                                                                                                    |
| <b>4-1</b><br>7<br><u>En</u><br>The                      | -6 Firmware Upgrade Firmware Upgrade FTP Server IP Address : Download Filename : ISG101.BIN ter the IP of TFTP server. Figure 4-7 Firmware Upgrade Screen e ISG-101 uses TFTP Download to upgrade firmware. User needs to specify                                                                                                    |
| <b>4-1</b><br>[<br><u>En</u><br>The                      | -6 Firmware Upgrade Firmware Upgrade Firmware Upgrade FTP Server IP Address : Download Filename : ISG101.BIN ter the IP of TFTP server. Figure 4-7 Firmware Upgrade Screen e ISG-101 uses TFTP Download to upgrade firmware. User needs to specify FP server IP address and the filename that you wish to download.                                                                                                    |
| 4-1<br>[<br><u>En</u><br>The<br>TF]                      | -6 Firmware Upgrade<br>Firmware Upgrade<br>FTP Server IP Address :<br>Download Filename : ISG101.BIN<br>ter the IP of TFTP server.<br>Figure 4-7 Firmware Upgrade Screen<br>e ISG-101 uses TFTP Download to upgrade firmware. User needs to specify<br>TP server IP address and the filename that you wish to download.<br>TFTP server IP Address: Enter the TFTP server IP address.                                                                                                    |
| <b>4-1</b><br>[<br><u>En</u><br>The<br>TF]               | -6 Firmware Upgrade         Firmware Upgrade         FTP Server IP Address         Download Filename         ISG101.BIN         ter the IP of TFTP server.         Figure 4-7 Firmware Upgrade Screen         e ISG-101 uses TFTP Download to upgrade firmware. User needs to specify         TP server IP address and the filename that you wish to download.         TFTP server IP Address: Enter the TFTP server IP address.         Download Filename: Enter the Download file name.                                                                                                    |
| <b>4-1</b><br>[<br><u>En</u><br>The<br>TFT               | -6 Firmware Upgrade         Firmware Upgrade         FTP Server IP Address         Download Filename         : ISG101.BIN         ter the IP of TFTP server.         Figure 4-7 Firmware Upgrade Screen         e ISG-101 uses TFTP Download to upgrade firmware. User needs to specify         TP server IP address and the filename that you wish to download.         TFTP server IP Address: Enter the TFTP server IP address.         Download Filename: Enter the Download file name.         w to make a TFTP download                                                                                                    |
| 4-1:<br>[<br><u>En</u><br>The<br>TF]<br><u>Ho</u><br>Ste | -6 Firmware Upgrade         Firmware Upgrade         FTP Server IP Address         Download Filename         ISG101.BIN         ter the IP of TFTP server.         Figure 4-7 Firmware Upgrade Screen         e ISG-101 uses TFTP Download to upgrade firmware. User needs to specify         TP server IP address and the filename that you wish to download.         TFTP server IP Address: Enter the TFTP server IP address.         Download Filename: Enter the Download file name.         w to make a TFTP download         p 1. Get the TFTP server software first.                                                                                                    |
| 4-1:<br>[<br>En<br>The<br>TFT<br>Ho<br>Ste               | -6 Firmware Upgrade         Firmware Upgrade         FTP Server IP Address         Download Filename         : ISG101.BIN         ter the IP of TFTP server.         Figure 4-7 Firmware Upgrade Screen         e ISG-101 uses TFTP Download to upgrade firmware. User needs to specify         TP server IP address and the filename that you wish to download.         TFTP server IP Address: Enter the TFTP server IP address.         Download Filename: Enter the Download file name.         w to make a TFTP download         p 1. Get the TFTP server software first.         You can get TFTP server from all PLANET distributors or PLANET web                                                                                                    |
| 4-1<br>[<br><u>En</u><br>The<br>TF]<br><u>Ho</u>         | -6 Firmware Upgrade         FTP Server IP Address         Cownload Filename         ISG101.BIN         ter the IP of TFTP server.         Figure 4-7 Firmware Upgrade Screen         e ISG-101 uses TFTP Download to upgrade firmware. User needs to specify         rP server IP address and the filename that you wish to download. <i>TFTP server IP Address</i> : Enter the TFTP server IP address.         Download Filename: Enter the Download file name.         w to make a TFTP download         p 1. Get the TFTP server software first.         You can get TFTP server from all PLANET distributors or PLANET web site or any other TFTP server software.                                                                                                    |
| 4-1                                                      | -6 Firmware Upgrade         Firmware Upgrade         FTP Server IP Address         Download Filename         ISG101.BIN         ter the IP of TFTP server.         Figure 4-7 Firmware Upgrade Screen         e ISG-101 uses TFTP Download to upgrade firmware. User needs to specify         TP server IP address and the filename that you wish to download.         TFTP server IP Address: Enter the TFTP server IP address.         Download Filename: Enter the Download file name.         w to make a TFTP download         p 1. Get the TFTP server software first.         You can get TFTP server from all PLANET distributors or PLANET web site or any other TFTP server software.         p 2. Copy the TFTP server application to a specified folder (any folder is |

| Sten | 3  | Execute t | he TF  | TP server | application | hv | double | click | on  | it |
|------|----|-----------|--------|-----------|-------------|----|--------|-------|-----|----|
| Siep | 5. |           | ine in | IL SEIVEI | application | DУ | uouble | CIICK | UII | π. |

- Step 4. Specify the firmware located folder by selecting the menu item "setup".
- Step 5. Connect to the ISG-101 with console port or web browser.
- Step 6. Access to *Figure 4-7* screen and specify the TFTP server IP address and the filename that you wish to upgrade.
- Step 7. Executive and you will finish the upgrade procedures.

#### 4-1-7 Change Password

| Change /                 | Administrator Password |
|--------------------------|------------------------|
| Enter the old password   | :                      |
| Enter the new password   | :                      |
| Confirm the new password | :                      |
| Enter the old password.  |                        |
|                          |                        |

Figure 4-8 Change Password Screen

The Password Change screen allows you to change an existing password.

*Notice*: A permitted password string is from 8 to 20. The characters are limited by alphabets and numerals.

#### 4-1-8 Restart

Restart System (Y/N)?

Enter the command key and press enter.

#### Figure 4-9 Restart Screen

ISG-101 system can be restart by software; the administrator doesn't need to turn off the power. This function can help you when making multiple changes to different menu function and you want to reboot just one time after completing all your changes.

Tab 'Y' and then press 'Enter' key to restart the system. Tab 'N' and then press 'Enter' to return to the Main Menu screen.

Internet Subscriber Gateway

#### 4-1-9 Factory Setting

Change to factory setting and the system will be restarted! Are you sure (Y/N)? Y

To reserve the user profiles (Y/N): Y

Enter the command key and press enter.

Figure 4-10 Factory Setting Screen

If you enter "Y" the ISG-101 system will erase all setting, and back to the original factory setting. There are two different choices after you decided to change to the factory setting.

One is to change all the parameters into factory setting but only reserve the user profiles (subscribers' table). The other is to clear all the parameters into factory setting including the user profiles.

#### 4-2 Web-Based Configurator

Before first time use of PLANET ISG-101's Web-based configuration utility, make sure your system meets both of the following requirements:

- You have already obtained an IP address for your ISG-101 assigned by your ISP. You can check ISG-101 system status via the RS-232 console cable.
- 2. You have already connected the ISG-101 to the Network.

After you check this point you may connect by using any Web-browser to access the ISG-101 Web-based Configurator form any remote location via the Internet!

**Notice**: ISG-101 Firmware version V1.00.01 didn't support remote access if the ISG-101 is under the NAT function Network (masquerade IP). The new function will support this feature. For new released information please check the PLANET Web site or contact with PLANET Support Team.

26

#### Using the Web-based Configurator

The PLANET Web-based Configurator makes it easy for you to access the ISG-101 configuration utility without direct cable connection. It allows a remote control to modify the ISG-101's configuration settings via Internet, by using any regular Web-such as Internet Explorer or Netscape Navigator.

To access the PLANET Web-based Configurator, please follow these operations:

- 1. Start your Web-browser program (for example, IE) on your workstation.
- In the host IP or location box in your web browser session, type ISG-101's IP address: http:// "ISG-101's IP-address" and press <Enter>.
- After the Internet connection with ISG-101 is established, you will be prompted to enter your username ("admin") and password (default is "*password*") in the Login screen.
- 4. ISG-101 Web-based Configurator session has now started and you can navigate in this configuration utility just as easily as in a regular Internet www site.

|     | Versiee 1.02.11                                  |                  |
|-----|--------------------------------------------------|------------------|
|     | Usemane:                                         |                  |
|     | Password                                         |                  |
|     | Enter Clear                                      |                  |
|     |                                                  |                  |
| Car | anadd in 1 7000, 2007 PI AMF I fan Anadawr Bre A | d Roden Received |
|     |                                                  |                  |
|     |                                                  |                  |

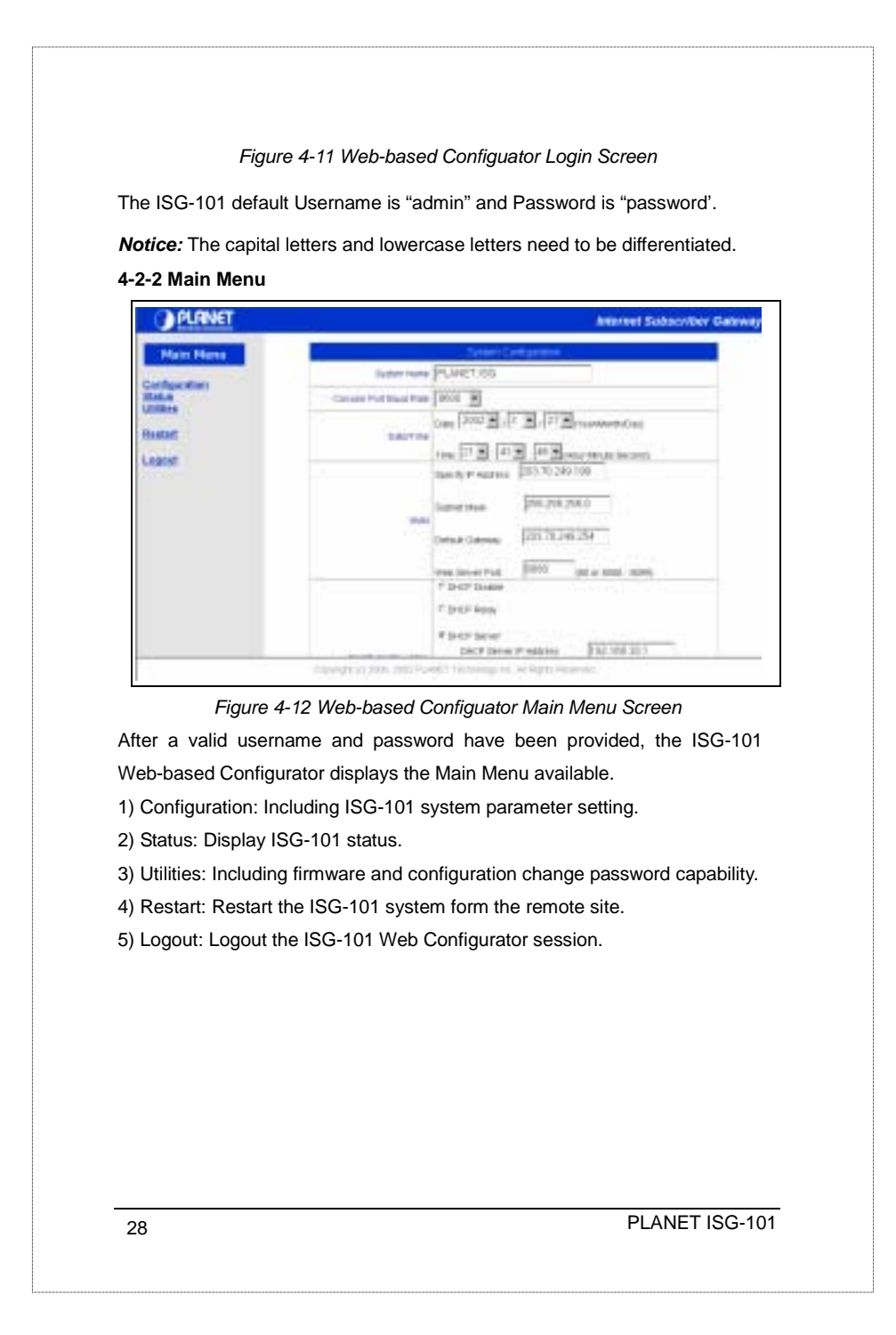

| Main Means<br>Cardiguettin<br>Enten<br>Enten<br>Cost Jonation<br>Cost Jonation<br>Status<br>Status<br>Status<br>Status<br>Lingus | Statistic Configuration           By deal Table           Colspan="2">PLANET TBG           Colspan="2">Colspan="2">Colspan="2">Colspan="2"           Colspan="2"           Versit           Colspan="2"           Colspan="2"           Colspan="2"           Colspan="2"           Colspan="2"           Colspan="2"           Colspan="2"           Colspan="2"           Colspan="2"           Colspan="2"           Colspan="2"           Colspan="2"           Colspan="2" |
|----------------------------------------------------------------------------------------------------|----------------------------------------------------------------------------------------------------|
|                                                                                                    | Copyright()) 2000, 2022 PLANET Technology Inc. Al Pignis Reserved.                                                                                                    |
| Figure 4-13 V                                                                                                    | Veb-based Configuator Configuration Menu Screen                                                                                                    |
| 1) System: Define th                                                                                                    | e ISG-101 System configuration.                                                                                                    |
| 2) Subscriber Manao                                                                                                    | gement: Manage subscribers information such like                                                                                                    |
| management typ                                                                                                    | e (using RADIUS or internal accounting management).                                                                                                    |
| customize login r                                                                                                    | age subscriber logout timer etc                                                                                                    |
| 3) Advertisement Lir                                                                                                    | w. Sand the plus advertisement link to the subscribers                                                                                                    |
| when the subseri                                                                                                    | her starts the ISC 101 service                                                                                                    |
| 1) Pass Through ID                                                                                                    | 8 MAC: allow administrator to set some special dovisor                                                                                                    |
| nase through the                                                                                                    | ISC 101 system Receives some network devices might                                                                                                    |
| pass unough the                                                                                                    | adaption system. Decause some network devices might                                                                                                    |
| be constructed u                                                                                                    | nuer meinternet Subscriber Gateway. However these                                                                                                    |
| devices needn't t                                                                                                    | be checked and authorized. The ISG-101 provides a pass                                                                                                    |
| through table and                                                                                                    | the administrator can control which devices can be pass                                                                                                    |

Internet Subscriber Gateway

|                                                | Macco Marriel<br>Configuration<br>Service<br>And Annual Concentration<br>Service Annual Concentration<br>Service Annua                                                                                                   |
|------------------------------------------------|----------------------------------------------------------------------------------------------------|
|                                                | Configuration<br>Configuration<br>Information<br>Information<br>I |
|                                                | Debter<br>Marchen Bernennen<br>Verschungen Berlen<br>Verschungen Berlen<br>Berlen                                                                                                    |
|                                                | Datus and a long                                                                                                    |
|                                                | ATT A                                                                                                    |
|                                                |                                                                                                    |
|                                                | loomet.                                                                                                    |
|                                                | and a second                                                                                                    |
|                                                |                                                                                                    |
|                                                |                                                                                                    |
|                                                |                                                                                                    |
|                                                |                                                                                                    |
|                                                |                                                                                                    |
|                                                | - 13                                                                                                    |
|                                                |                                                                                                    |
| reen                                           | Figure 4-14 W                                                                                                    |
| acters are                                     | stem Name: Yo                                                                                                    |
|                                                | ed                                                                                                    |
| nantion                                        | vaala Daud Dat                                                                                                    |
| nection                                        | Insole Baud Rai                                                                                                    |
|                                                | ole. There are the                                                                                                    |
|                                                | ate/Time: The va                                                                                                    |
| ch like IP                                     | AN Configuratio                                                                                                    |
| 30,                                            | ess, subnet mas                                                                                                    |
| . The                                          | ver some user                                                                                                    |
| can be                                         | nistrator has to                                                                                                    |
| 2000                                           | te access undo                                                                                                    |
|                                                |                                                                                                    |
|                                                | ce: The web ser                                                                                                    |
| as the                                         | monator wants t                                                                                                    |
| ss the                                         | 101 autom                                                                                                    |
| ss the<br>ress: Po                             | 101 system und                                                                                                    |
| ss the<br>ress: Po<br>ite access               | 101 system und<br>ber". For Examp                                                                                                    |
| ss the<br>lress: Pol<br>ite access<br>ase news | 101 system und<br>ber". For Examp<br>101 system will                                                                                                    |
| 30,<br>. The<br>can                            | ever some user in<br>nistrator has to<br>te access under<br>ce: The web ser<br>nistrator wants to                                                                                                    |

#### 5) DHCP Configuration:

#### DHCP Disable: Disable DHCP function.

**DHCP Relay function**: To route DHCP through an external server, the administrator needs to enable the DHCP Relay and assign a valid DHCP server IP address.

Server IP Address: Tab the DHCP relay server IP address.

Agent IP Address: Tab the relay agent IP address, normally enter the

ISG-101 WAN IP is OK.

DHCP Server: ISG-101 include a DHCP sever inside. To enable this function

please choose the DHCP Server item, and set the DHCP server information.

Server IP Address: Tab the DHCP server IP address.

Start IP Address: Tab the DHCP pool start IP.

End IP Address: Tab the DHCP pool end IP.

Subnet Mask: Tab the DHCP subnet mask.

Lease Time: Tab the DHCP lease time. The maximum of DHCP lease time is 71582788 minutes.

**Notice:** 1. You must disable the DHCP server before enable the DHCP relay. Both features can't be enabled concurrently.

2.To set up the DHCP pool that is the same network with WAN port you just tab the WAN port IP address. If you want to set up a NAT DHCP pool please type the same network IP Address with NAT network as the DHCP server IP address.

6) DNS IP Address: Enter the IP address for the DNS servers (located at the

customer's network operating center where DNS requests are sent)

Notice: The secondary and tertiary DNS servers are only initialized if the

primary DNS server is unavailable.

Internet Subscriber Gateway

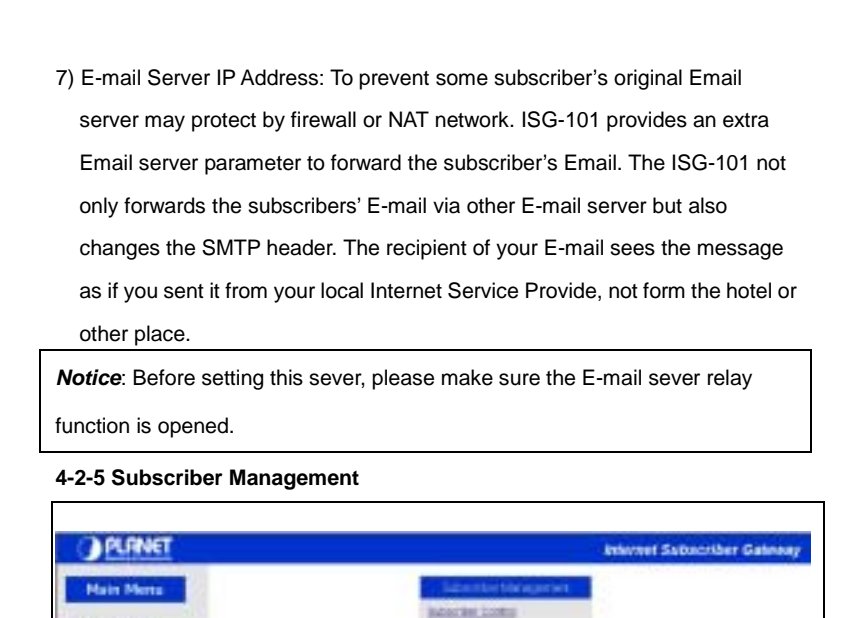

| Hain Horns<br>Configuration<br>Intern<br>Internet Annual Configuration<br>Configuration<br>Configurat | Subactive Logiture<br>Bulactive Logiture<br>Comment Logiture<br>edit Subactives |
|----------------------------------------------------------------------------------------------------|---------------------------------------------------------------------------------|
|                                                                                                    | Engelight (c) 1803; SIGE (Careford Transming) (or an Engels-Revenue)            |

Figure 4-15 Web-based Configuator Subscriber Management Screen

- Subscriber Control: Including deciding to check subscriber's username & password or not and which authentication function will be used.
- Customize Login UI: For some Hotels or ISPs, they may hope to have a customize subscriber's login page to the users. This function helps they to

PLANET ISG-101

realize the ideal. The page elements are including company logo, welcome note, background color, article etc. Certainly the administrator can decide to use only stand form.

3) Add subscribers: Add the subscribers' username and password in the internal database.

**Notice**: This item will display only when the subscriber management type is "Proprietary". See also "Subscriber Control" item.

- Subscriber List: List all the subscribers' table and the administrator can click the check box to delete the listing subscribers' data.
- 5) Current Users: Display currently on line subscriber's information, such like username, password and MAC address.

6) Import Subscribers: To maintain a subscriber database via web UI might not be so convenient. Therefore, the ISG-101 provides to import a subscriber's data base file via TFTP server.

#### 4-2-6 Subscriber Control

| estigender:                                                                                                    | Buttering Carthol | Finan Children                                      | WHEO TO THEFT            |
|----------------------------------------------------------------------------------------------------|-------------------|-----------------------------------------------------|--------------------------|
| Antiber Management<br>Sertiagement Links                                                                                                    |                   | # Poperary F Robert                                 | testature)               |
| mai farme                                                                                                    | Management Type   | Osmune                                              | adversholor              |
| and the second second s |                   | Parameters                                          | pathopt                  |
| ester<br>sand                                                                                                    | siling Michaelan  | * Dates * Deale<br>Let Texe<br>Let Cerk<br>Carriery | 51 max (8)<br>(10)<br>(4 |
|                                                                                                    |                   | (4mm)                                               | CRUE                     |
|                                                                                                    |                   |                                                     |                          |
|                                                                                                    |                   |                                                     |                          |

#### 1) Subscriber Control:

Enable: If to enable this function means the subscribers' user ID must be checked. That is to say, when subscriber wants to access the Internet, they must click the Web browser. And then there will display the subscriber login web page. And after entering the username and password, the subscriber can use the Internet service.

Disable: If to disable this function means that subscribers can access the Internet without any check. The subscriber can just click the web browser and surf the Internet.

*Logout Timer*: This item will display only when the Subscriber Control is set as "Enable". If the Logout Timer is set as 3 minutes, it means if the subscriber doesn't send packet in 3 minutes, the subscriber will logout automatically. If the subscriber is off-line over the logout time, he must re-login again for Internet service.

#### 2) Management Type:

There are two different types for subscriber management. One is the proprietary or internal authentication system and the other is RADIUS server. The maximum subscriber number of internal authentication system is 250. The RADIUS parameters will display only when the RADIUS item is selected.

- *Proprietary:* Internal authentication system, allow administrator to control the subscriber database via ISG-101 internal function.
- RADIUS: The ISG-101 supports Remote Authentication Dial-In User Service (RADIUS). RADIUS is an authentication and accounting system used by many Internet Service Providers (ISPs).

34

RADIUS enables ISPs to maintain a very large central database of subscribers. By using RADIUS, Service Providers can implement policy -based management of their subscriber database. The RADIUS also helps ISP to collect accounting data such like login time and logout time. RADIUS Server IP: Enable or Disable connects with RADIUS server. Authentication Port: Enter the authentication port number, and the number must match with the Radius server setting. The allowed numbers are from 0 to 34463. Accounting Port: Enter the accounting port number, and the number must match with the Radius server setting. The allowed numbers are from 0 to 34463. Radius Secret Key: Enter the Radius secret key, and the key number also has to match with the Server setting. Up to 64 characters are allowed. Accounting Service: Enable or Disable the accounting service. Notice: The RADIUS Server follows the RFC 2138 and RFC 2139 stand. And the authentication port number is 1645 and 1812. The administrator can configure the port number according to his own RADIUS server. For more detail information of RADIUS please check the manual of your RADIUS server. Internet Subscriber Gateway 35

# 4-2-7 Customize Login UI

| Mate Hensi  |                          | Cateria Lage 17                                                                           |
|-------------|--------------------------|-------------------------------------------------------------------------------------------|
|             | Same(bot)                | F Bandet # Arvanied                                                                       |
| Sachter)    | Westine image            | iff Balani<br>C Dalanit (Well arrie)                                                      |
| Concept Lab | www.come.Gegan           | Waterma to PLASET Hatel                                                                   |
| Linese      | Fage Dereptant           | C data<br>A Background Cally BC03CC View Calls Sout                                       |
| in<br>et    | ACCH                     | Flease tapet your upst lase and a personnel to get play and play fatherset and any second |
| INT .       | Arign Tattiloor          | COOKPT The Data Did                                                                       |
|             | Arrange Background Color | C Sens<br>a FEFTER Venture log                                                            |
|             | Hermation.               | Prebro contact scies person for more defail infor-                                        |
|             | Dominants .              |                                                                                           |
|             | Topologian Provat        |                                                                                           |
|             | Registration Tank Caret  | KOPPPP The Loss Test                                                                      |
|             | Southan Million (199     | and and and                                                                               |

Figure 4-17 Web-based Configuator Customer Login UI Screen Selection: The ISG-101 provides two different login page formats. One is "Standard", this is ISG-101 default login page, can't be changed. The other is "Advanced", that is to say, administrator can design the subscriber login page by himself.

Welcome Image: You can choose "None" or "Default Image" ...

Welcome Slogan: The maximum allowed length is 80 characters.

Page Background: The page background can be none or specified color. For the background color format please views the color grid. The allowed format is Hexadecimal (RGB values of Red, Green, and Blue, where each component has a hexadecimal value of from 00 to FF. 000000 is black and FFFFFF is white.)

Article: The article is allowed the administrator to input a paragraph in the subscriber login page for advisement or announcement. The maximum character of the article is 1024.

36

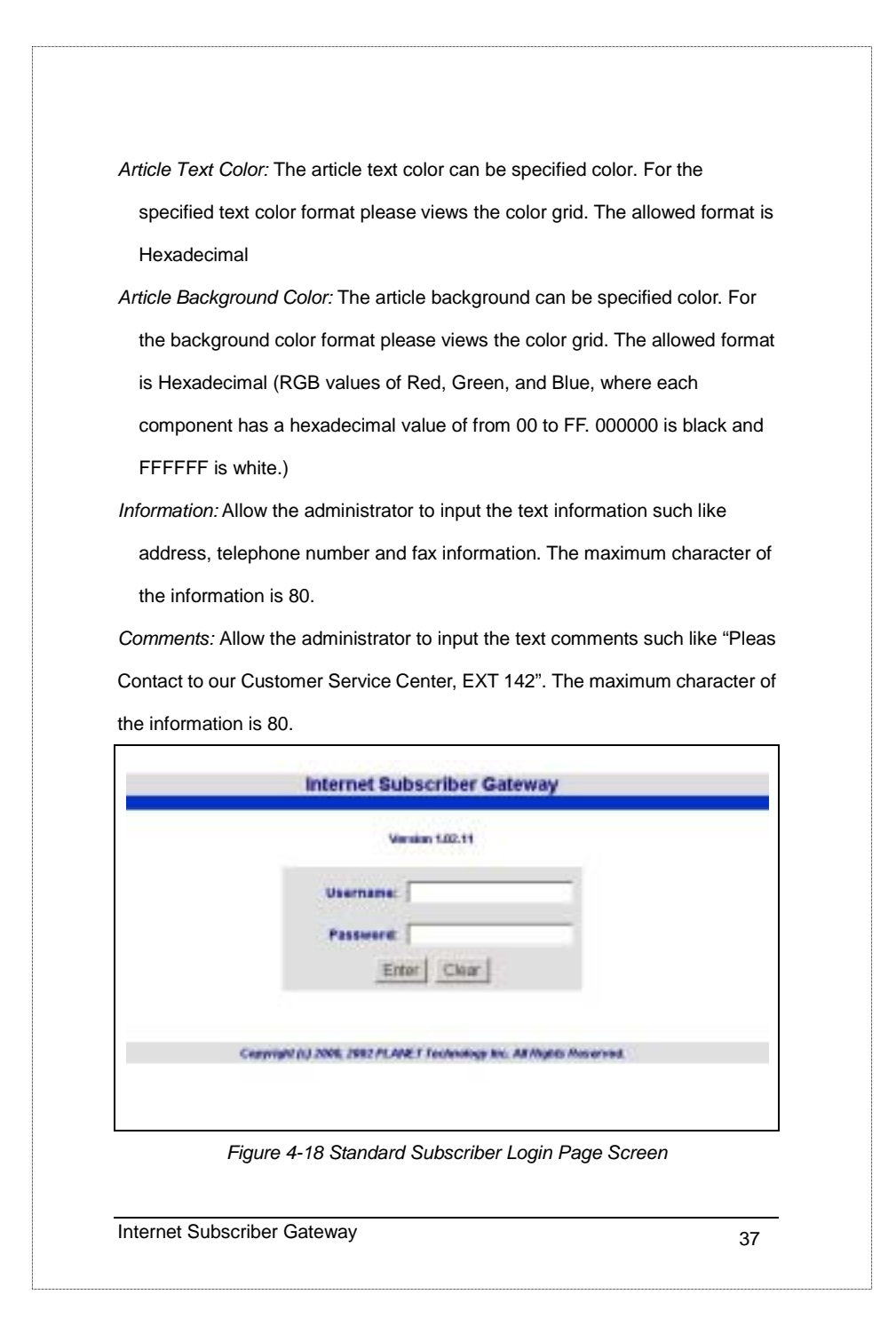

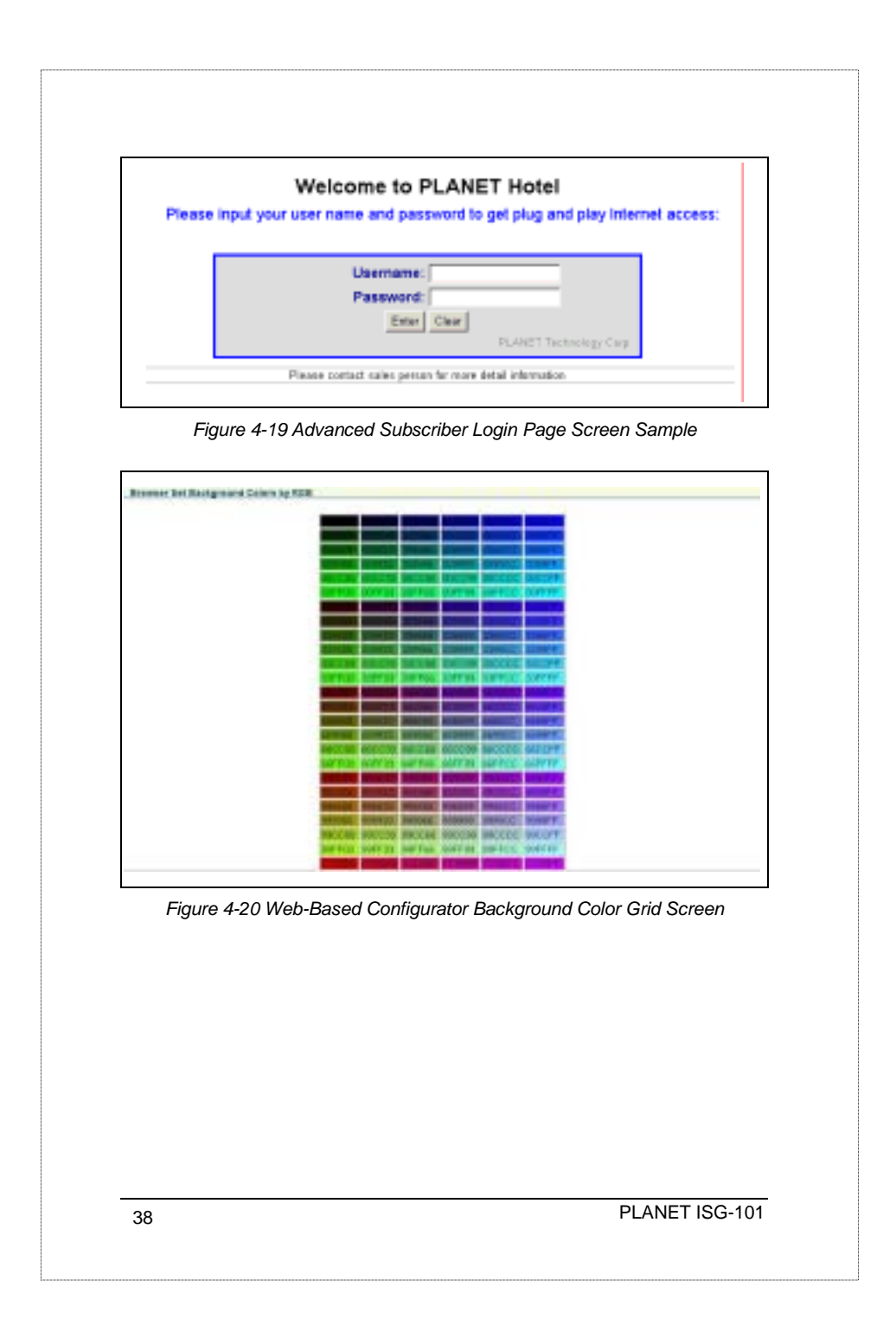

| OPLANET                                                                            | detwared Subscriber Cateway             |
|------------------------------------------------------------------------------------|-----------------------------------------|
| Lana,<br>Santanin Kananina<br>Santanin Kanani<br>Kana<br>Janua<br>Kanani<br>Kanani | Crimite Aurobati<br>Account Information |

Figure 4-21 Web-Based Configurator Add Subscribers Screen The internal authentication database allows 250 user's records. To add the subscribers to the database please enter the username in the "username" column and password in the "password" column. For the username 1~32 characters are allowed. For the password 0-20 characters are allowed. And you can add 10 records for once.

Internet Subscriber Gateway

| _    |                 | - Ard                                                                                                    | ernet Subscri |
|------|-----------------|----------------------------------------------------------------------------------------------------|---------------|
|      | 545             | the state of the state of the s |               |
| -    | Upertative      | Parawrt                                                                                                    | Debta         |
| 1.1  | alary .         | 1 Denie                                                                                                    | E .           |
| 1    | 1011            | 1000                                                                                                    | r             |
| 1    | 403             | 4040                                                                                                    | - r           |
| 4    | 100             | JEM 104                                                                                                    | E .           |
|      | 401             | stands                                                                                                    | r.            |
|      | #761            | 1000                                                                                                    | r.            |
| 1    | spector.        | 1440.001                                                                                                    | · E           |
|      | 800988000       | 16.0001                                                                                                    | E             |
|      | A COMPANY AND A |                                                                                                    | - E           |
| 16   | 9.000000        | ne al Citil                                                                                                    | F             |
| 11   | (Gel28          | (6)(23)                                                                                                    | . e           |
| 12   | #1000000        | 182691                                                                                                    | r             |
| 10   | CONTR.          | 144030                                                                                                    | r.,           |
| 14.1 | icensi00        | 10000                                                                                                    | r             |
| 18:1 | 1004ET2         | 148718                                                                                                    | E             |

Figure 4-22 Web-Based Configurator Subscribers List Screen

The Subscriber List will list all the user profiles in the internal database. And the administrator can press the "Username" button or "Password" button to sort the data column. And the administrator can click the checking boxes and press "Delete" button to delete subscribers' data from the table.

40

| OPLANET             |   |               |           | i în         | ernet Sabar | nber Gahway |
|---------------------|---|---------------|-----------|--------------|-------------|-------------|
| Mate Mersi          |   | ( December 1) | Parameter | Mar Littan   | Line Text   |             |
| and avenue          | - |               | 1,00      | 10-4524071-0 | 12.8.21     | 7           |
| Annalise Management |   |               |           |              |             |             |
| Int Tongh II A MIC  |   |               |           |              |             |             |
| Ratua .             |   |               |           |              |             |             |
| Nor Live Live       |   |               |           |              |             |             |
| 758844              |   |               |           |              |             |             |
| legt.Chinese        |   |               |           |              |             |             |
| teret               |   |               |           |              |             |             |
|                     |   |               |           |              |             |             |

Figure 4-23 Web-Based Configurator Current Users Screen

The Current Users table lists the on-line subscribers. The Administrator can press the button on top of the columns to sort the data. The current users information includes the username, password and MAC address.

| ( Address )                                                                                                    | Attented Subscriber Galeway                                                                 |
|----------------------------------------------------------------------------------------------------|---------------------------------------------------------------------------------------------|
|                                                                                                    |                                                                                             |
| Company and the second second s | 100                                                                                         |
| 5-54 Server # 435160                                                                                                    |                                                                                             |
| Fignato                                                                                                    |                                                                                             |
| Auty Char                                                                                                    |                                                                                             |
|                                                                                                    | 100 million (1990)                                                                          |
| Executed in 1980, 2007 A Aut 1 Marcana, inc. 2                                                                                                    | A long based                                                                                |
|                                                                                                    |                                                                                             |
|                                                                                                    |                                                                                             |
|                                                                                                    |                                                                                             |
|                                                                                                    |                                                                                             |
| Figure 4-24 Web-Based Configurator                                                                                                    | Current Users Screen                                                                        |
| Figure 4-24 Web-Based Configurator                                                                                                    | Current Users Screen                                                                        |
| Figure 4-24 Web-Based Configurator                                                                                                    | Current Users Screen                                                                        |
| Figure 4-24 Web-Based Configurator                                                                                                    | <i>Current Users Screen</i><br>hight not be so convenient.                                  |
| Figure 4-24 Web-Based Configurator o<br>o maintain a subscriber database via web UI m<br>herefore, the ISG-101 provides to import a sub                                                                                                    | <i>Current Users Screen</i><br>hight not be so convenient.<br>pscriber's data base file via |

4-2-11 Import Subscribers

TFTP server.

Enter your TFTP server IP address in the "TFTP Server IP Address" column and import file name in the "File Name" column. The import file text format is as followings:

user1,password1

user2,password2

user3,passowrd3

user4,password4

Figure 4-25 Import Subscribers File Format Screen

Username and password divide by common. For different users please divide by Enter Key.

**Notice**: For the username 1~32 characters are allowed. For the password 0-20 characters are allowed. The wrong data might cause the user profile error.

42

### 4-2-12 Advertisement Link Configurations

|          | P Dry Test City - # Myb-sering minute 1 - In | ***   |
|----------|----------------------------------------------|-------|
| 6.108.1  |                                              |       |
| 8.108.Z  |                                              |       |
| K.LINE B |                                              |       |
| 8.178.4  |                                              |       |
| 5.1mit   |                                              |       |
| s, ine e |                                              | - 2.7 |
| elink t  |                                              |       |
| s.imit   |                                              |       |
| 4.LIN 8  |                                              |       |
| Lini-si  |                                              |       |

Figure 4-26 Import Subscribers File Format Scree

The Frequency can be chosen *One Time Only* or *Multi-sending. One Time Only* means to send the advertisement link once after the subscriber Login. *The Multi-sending* means to send the advertisement link every interval minutes.

The Advertisement Link Configuration allows the administrator to input ten different websites in the table for advertisement. And these 10 websites will display to the subscribers at random when the subscribers login in the ISG-101 system. The input format can be "http://www.planet.com.tw" or "www.planet.com.tw".

Notice: The maximum allowed input string is

80 characters.

Internet Subscriber Gateway

|     |            |         | and con-   | vel Subscr |
|-----|------------|---------|------------|------------|
|     | Paistroght | PENACON | tostation. |            |
| NO. | P Astress  | ND.     | P AGTER    |            |
| +   |            |         |            | 3          |
| 3   |            | 4       |            |            |
| 5   |            |         |            |            |
| 7   |            |         |            |            |
|     |            | 10      |            |            |
| **  |            | 10      |            |            |
| 19  |            | 14      |            |            |
| 10  |            | 16      |            |            |
| 17  |            | 18      |            |            |
| 19  |            | 20      |            |            |
| 21  |            | 22      |            |            |
| 33  |            | 24      |            |            |
| 28  |            | 26      |            |            |
| 37  |            | 20      |            |            |

Figure 4-27 Import Subscribers File Format Screen

There are some devices such like server or gateway must pass through the ISG-101, or ISG-101 will check their packets and ask for username and password.

There are 40 entries can input the pass through IP Address and 10 entries can input the MAC address. For input the IP address, please use this format such like "210.208.122.1".

For input the MAC address please use this format" 00-50-BA-8D-22-96".

Notice: The MAC address must use the "-" symbol for input

the data string.

PLANET ISG-101

#### 4-2-14 Virtual Server Table

|    |                    | 1       | West Server Name         |             |                  |
|----|--------------------|---------|--------------------------|-------------|------------------|
| -  | P-142919           | Severed | mitual Part (0000-40040) | Application | NUC SCORES       |
| ٩. | District New Yorks | 2121    | 00000                    | 1.15 14     | 08-00-28-84-4115 |
| 1  | between a          | 80      | 80809                    | 144 1       | 08-00-08-64-30-6 |
| 1  |                    | 10 N    | 8                        | 100 30      |                  |
| +  |                    |         | 1                        | PUD 1       |                  |
| 8  |                    | 0       | 2                        | 177 1       |                  |
|    |                    | 0       | 1                        | PLED 3      |                  |
| T. | -                  | 1       | 1                        | FIT B       |                  |
|    |                    | 1       | 1                        | 1000 10     |                  |
| 1  |                    | 1       | 1                        | मिंग ज      | -                |
| -  |                    |         | 1                        | 1471 M      |                  |
| 11 |                    | 1       | 1                        | 1.000 14    | -                |
|    | -                  | 1       | N                        | 100 10      |                  |
| -  |                    |         | -                        | 1000 10     |                  |
| -  | -                  | -       |                          | 1000 20     |                  |
|    |                    |         |                          | 10 PT       |                  |

Figure 4-28Virtual Server Table Screen

This product's NAT firewall filters out unrecognized packets to protect your Intranet, so all hosts behind this product are invisible to the outside world. If you wish, you can make some of them accessible by enabling the *Virtual Server table*. A virtual server is defined as a *Service Port*, and all requests to this port will be redirected to the computer specified by the *IP* Address. For example, if you have an FTP server (port 21) at 192.168.123.1and a Web server (port 80) at 192.168.123.2, then you need to specify the following virtual server-mapping table:

| IP Address    | Server Port | Virtual Port | Application |
|---------------|-------------|--------------|-------------|
| 192.168.123.1 | 21          | 80001        | FTP         |
| 192.168.123.2 | 80          | 80002        | HTTP        |

*Notice*: All the parameters must be set for the sake of regular execute. The Virtual Port controls the corresponding mapping table; do not type the same virtual port number in this column. The permitted virtual port numbers are from 80001 to 80002.4-2-14 Status Menu

Internet Subscriber Gateway

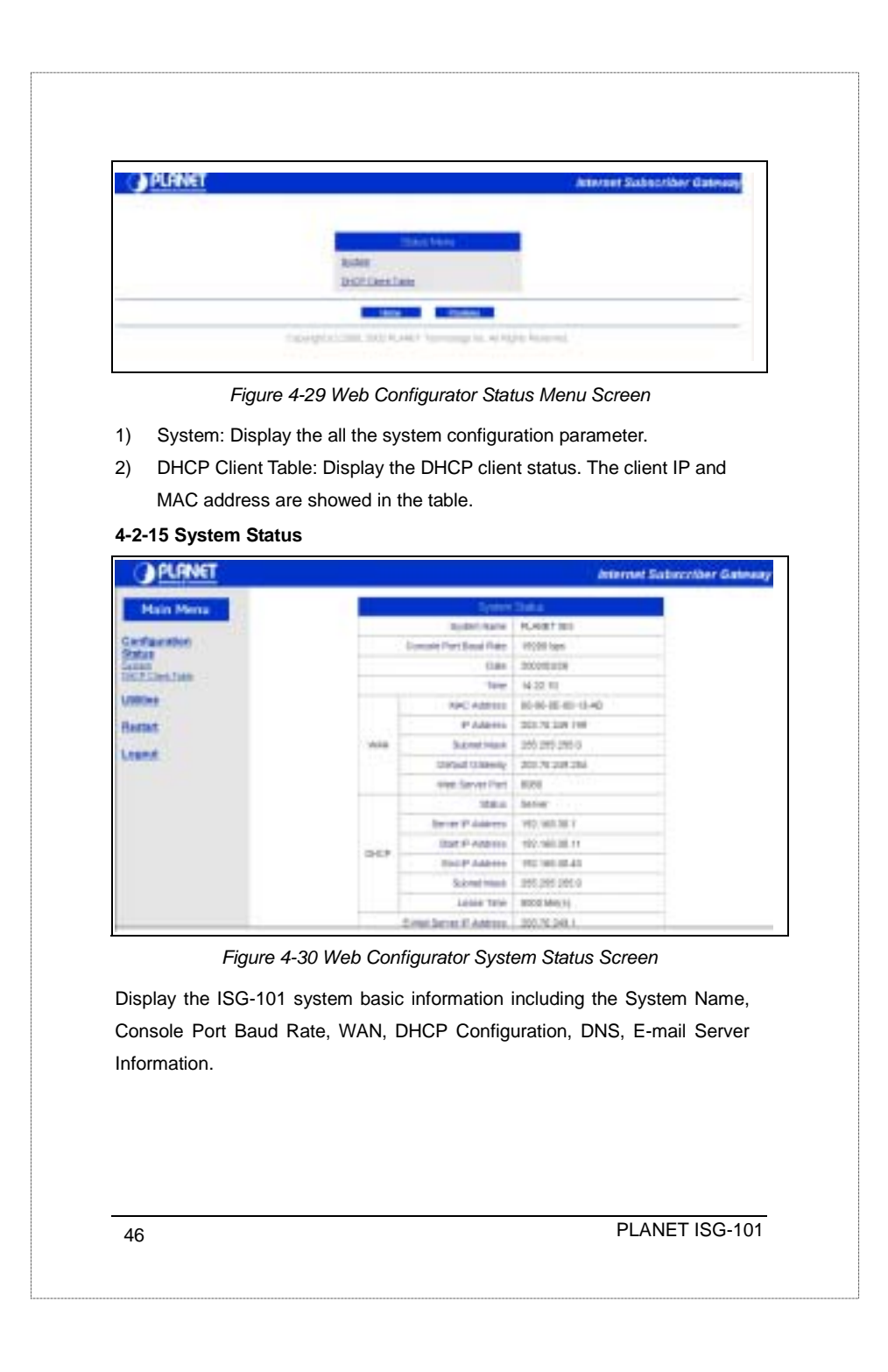

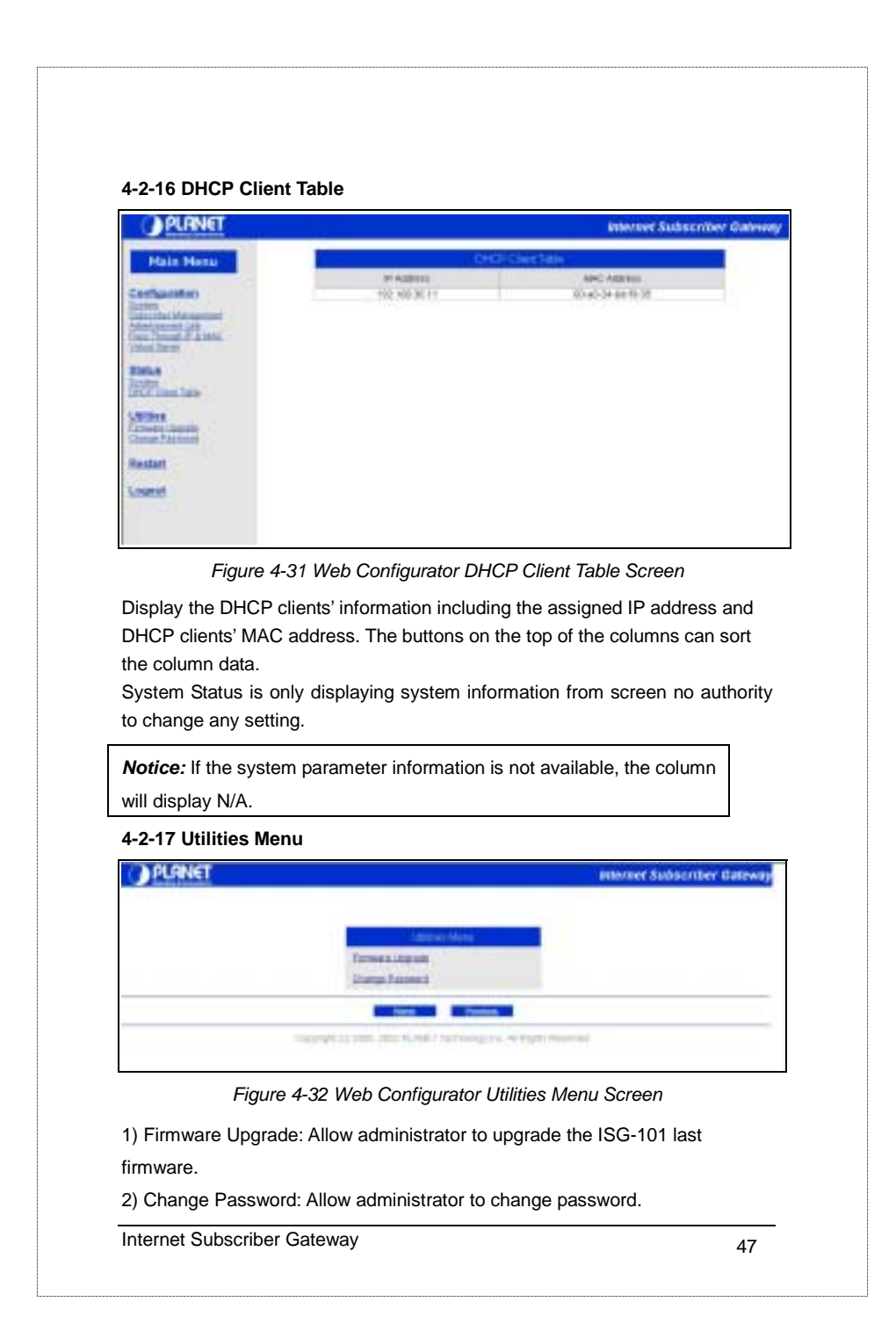

| Mare Hena                                                                                                    | a contract of the second second second second second second second second second second second second second se                                                                                                    |        |
|----------------------------------------------------------------------------------------------------|----------------------------------------------------------------------------------------------------|--------|
|                                                                                                    | a set through the                                                                                                    | la più |
| Certpanies                                                                                                    | TPTP Danner /P Address                                                                                                    |        |
| Contract of the local division of the local division of the local | age 1                                                                                                    | CHI    |
| The last                                                                                                    | LOCAL STREET, STREET, |        |
| Warter<br>Const.<br>Const. Canad Taxin                                                                                                    |                                                                                                    |        |
| Lottere .                                                                                                    |                                                                                                    |        |
| Charget Printerent                                                                                                    |                                                                                                    |        |
| Renet                                                                                                    |                                                                                                    |        |
| Logad                                                                                                    |                                                                                                    |        |
|                                                                                                    |                                                                                                    |        |
| File Name: Enter the Do<br>Notice: How to make a<br>refer to the <b>4-1-6</b>                                                                                                    | ownload file name.<br>TFTP download please                                                                                                    |        |
|                                                                                                    |                                                                                                    |        |
|                                                                                                    |                                                                                                    |        |
|                                                                                                    |                                                                                                    |        |
|                                                                                                    |                                                                                                    |        |
|                                                                                                    |                                                                                                    |        |

|                                                                                                    | AND INCOMENTATION AND AND AND AND AND AND AND AND AND AN                                                                                |
|----------------------------------------------------------------------------------------------------|----------------------------------------------------------------------------------------------------|
| Main Merris<br>Confluences<br>Intern<br>Internet<br>Internet | Connect Factoria                                                                                                    |
| The Password Char<br>Notice: A permitted<br>by alphabets<br>4-2-20 Restart                                                                                                    | nge screen allows you to change an existing password.<br>password string is from 8 to 20. The characters are limited<br>s and numerals. |
| OPLANET                                                                                                    | Priemet Salazenber Gen<br>In yns wert te fester me 185-181 spriet f<br>Diener   Basis                                                   |
| Configuration<br>Status<br>Status<br>USCT: Cont Later<br>USCT: Cont Later<br>Change Status<br>Change Status<br>Status<br>Change Status<br>Status<br>Later                                                                                                    |                                                                                                    |
| Freedom Control Control Contro                                                                                                    | ure 4-35 Web Configurator Restart Screen                                                                                                |

|                                    | Internet Saturcy/Der Gaters                                                                                                    |
|------------------------------------|----------------------------------------------------------------------------------------------------|
| Main Hans                          | Do you want to legital the IIG-INI Web Daw Selection 7                                                                                                    |
| llona finneri<br>Restart<br>Learer |                                                                                                    |
|                                    | Figure 4-36 Web Configurator Logout Screen                                                                                                    |
| Press the "Log                     | gout" button and the System would logout to the Login page. Or                                                                                                    |
| press Cancel t                     | to return to the main menu.                                                                                                    |
| 4-3 Subscribe                      | er Applications                                                                                                    |
| The subscribe                      | ers that connect under the ISG-101 can surf the Internet without                                                                                                    |
| change any ne                      | etwork configuration. Just plug the hardware connection and                                                                                                    |
| enter the User                     | rname and Password, which was provided by the Local Service                                                                                                    |
| Provider.                          |                                                                                                    |
| Notice: If the subscr              | Service Provider set the <i>Subscriber Control</i> as <u>Disable</u> then the ibers need no username and password. See also 4-2-6.                                                                                                    |
| 4-3-1 Subscri                      | ber Login Steps                                                                                                    |
| -                                  | Internet Subscriber Galeway                                                                                                    |
|                                    | Verime 0.0.11                                                                                                    |
|                                    | Barrana: adv m                                                                                                    |
|                                    | East Dard                                                                                                    |
|                                    | in the second second se |

| 1) After cor | nnecting all the hardware devices, subscriber must run the We            |
|--------------|--------------------------------------------------------------------------|
| Browser      | program, such like Microsoft Internet Explore or Netscap                 |
| Commun       | nications Navigator to register the account to the ISG-101. Ar           |
| after run    | nning the Web Browser program, there will be displaying th               |
| ISG-101      | login page like Figure 4-37 or Figure 4-38                               |
| 2) Enter the | e Username and Password, which is configured in the ISG-101              |
| system (I    | (Proprietary- Internal authentication system) or RADIUS server.          |
| 3) After Log | gin, the Advertisement link will display on the screen such like the     |
| Figure       | e 4-39                                                                   |
| Please       | Welcome to PLANET Hotel                                                  |
|              | n niper year and intere and personality gerping and pay interest access. |
|              | Deemane:<br>Password:<br>Enter<br>PLANET Technology Carp                 |
|              | Please contact railes person for more detail information                 |
| F            | Figure 4-38 Sample for Advanced Subscriber Login Page                    |
|              |                                                                          |
|              |                                                                          |
|              |                                                                          |
|              |                                                                          |
|              |                                                                          |
|              |                                                                          |
|              |                                                                          |
|              |                                                                          |

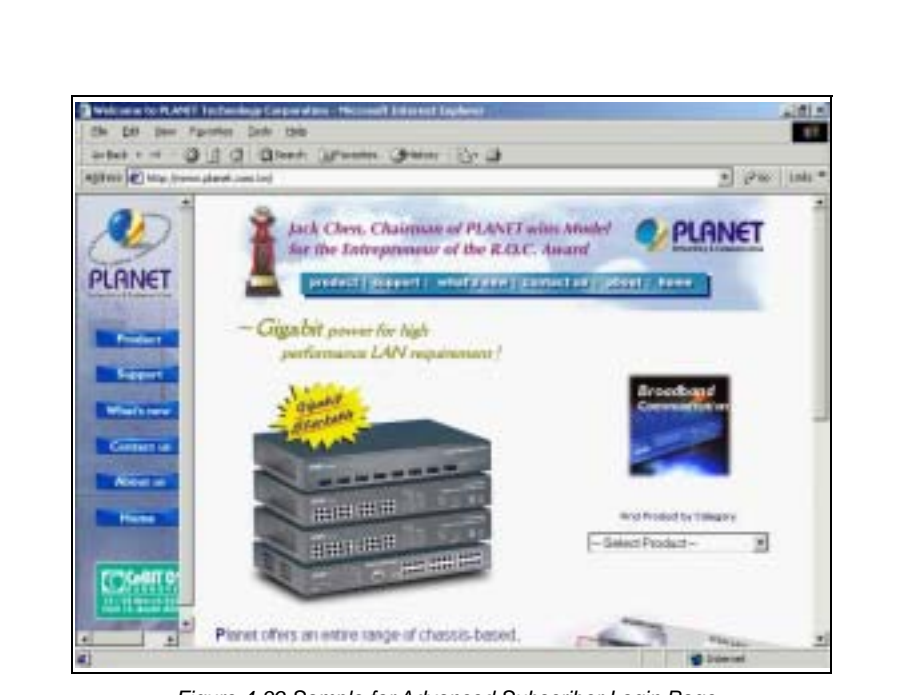

Figure 4-39 Sample for Advanced Subscriber Login Page

 After finishing the register process, subscriber can use E-mail, Web Browser, NetMeeting, and so on.

If user disconnects over the Logout timer set in Subscriber Control (see also

4-2-6), the ISG-101 will regard as the user already logout. If user wants to

connect the Internet again, he must have to re-login.

#### 4-3-2 Subscriber Limitation

The ISG-101 Internet Subscriber Gateway is designed for Global IP (Public IP) used. However, some Service Provider might construct in Private IP (NAT IP). This might easy to make IP conflict problem. Some IP conflict samples as followings:

52

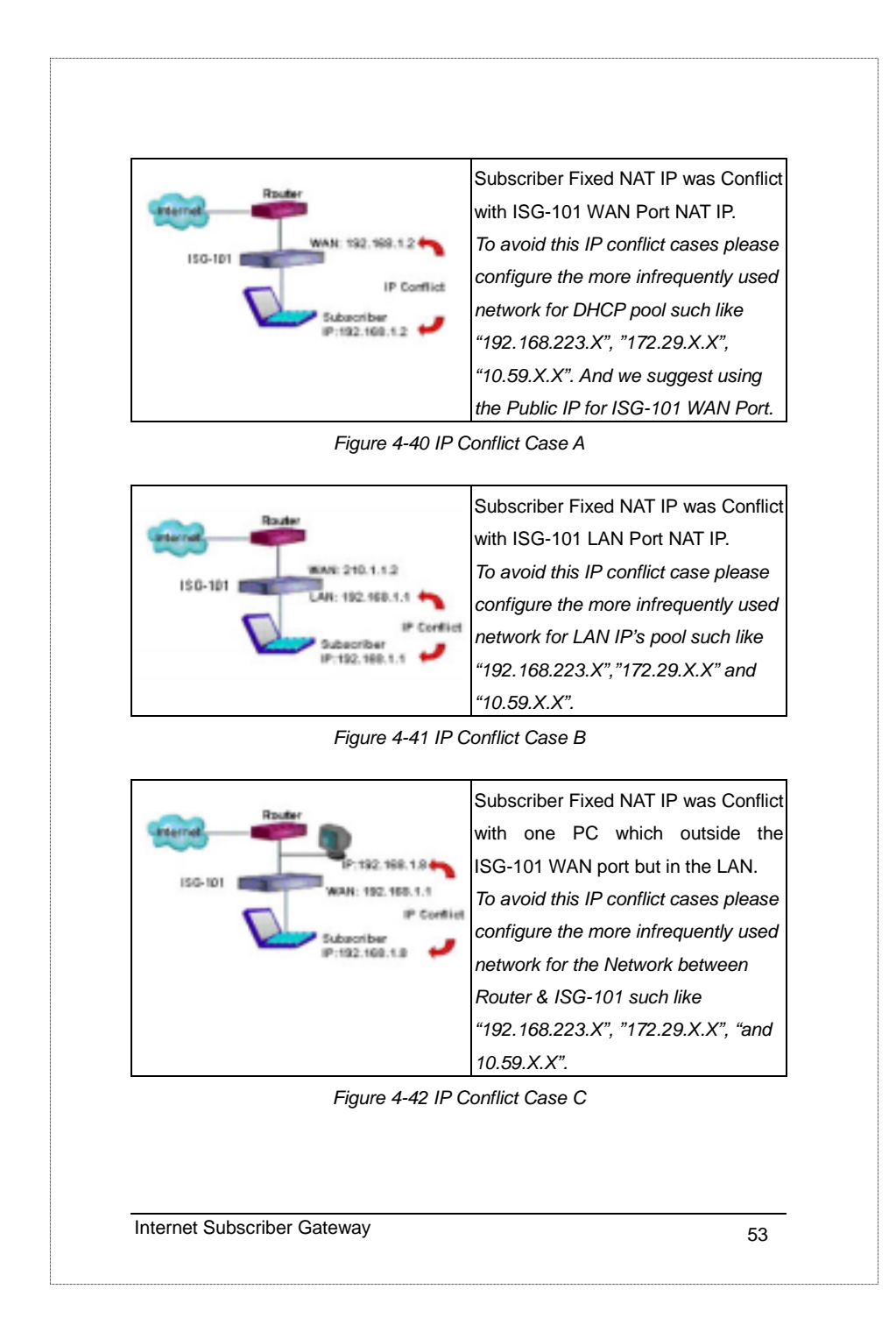

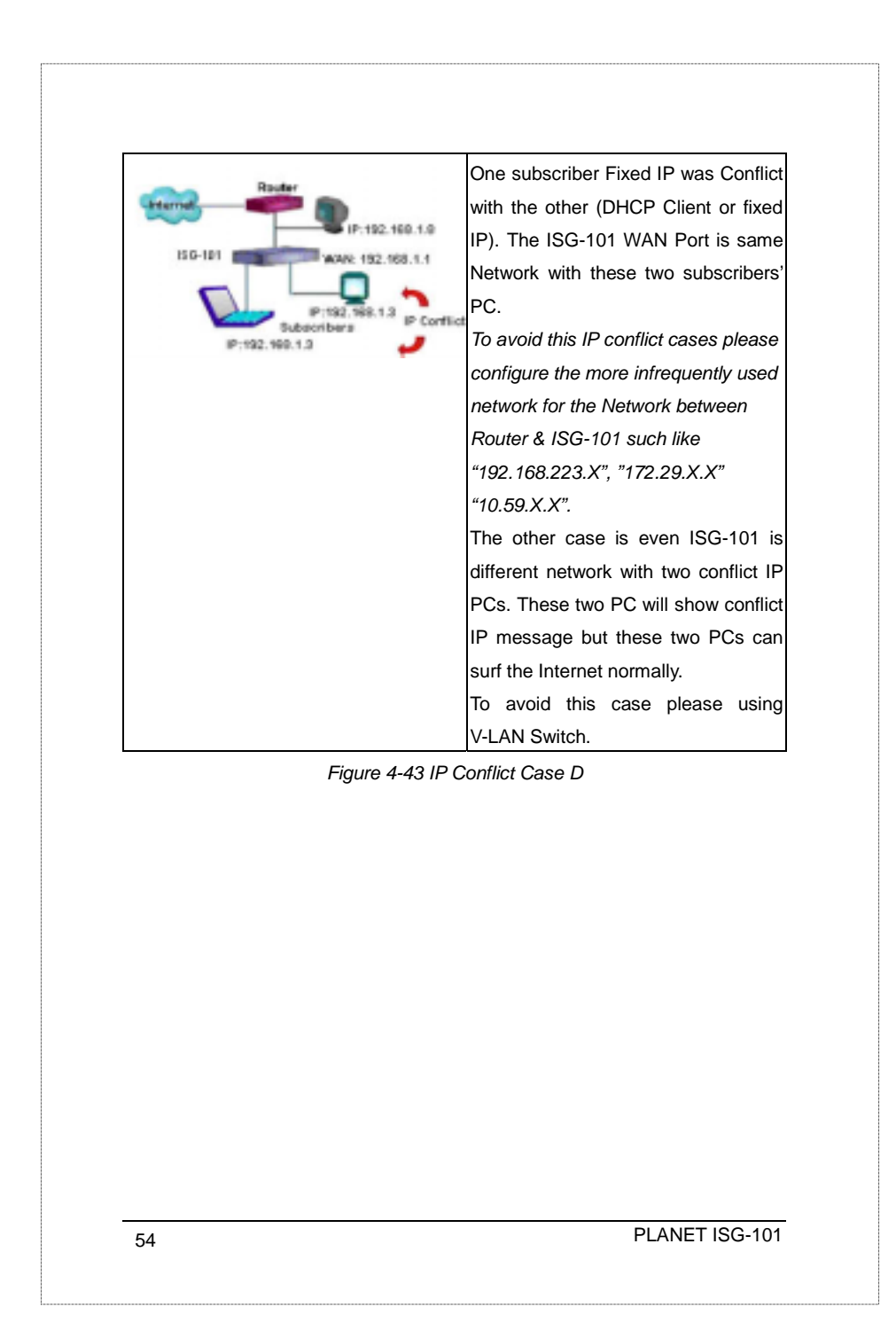

#### Notice:

- Some subscribers might have the proxy server configuration in the web browser, for this case the subscribers must cancel the proxy server settings. However, PLANET will support the new firmware in the future to leave out this effort. For late released information, please check the PLANET Web Site.
- 2. Some subscribers can access the Internet regularly but might not be able to send and receive the E-mail normally. This is according to the subscriber's settings and the subscriber's E-mail service provider. Some ISP doesn't support the Internet mail, users are limited to send and receive E-mail from the specified network. Furthermore, some subscribers are unable to send/receive E-mail because their E-mail server address is private IP (IP masquerade). For *E-mail redirection* function please check the page 22 "7) *Email server IP address*"
- 3. The Internet Subscriber Gateway supports Plug and Play function to the subscriber who's PCs can access the Internet regular in his company or home except by PPP or PPPoE. That is said the IP settings of Subscriber's PC must be DHCP Client or Fixed IP with fully parameter. For example: the subscriber's IP is fixed IP but the DNS setting is empty.

Internet Subscriber Gateway

| PLANET                                                                                                    |                                                          |                                                                                                    | Internet Subscriber Galax                                                                                                    | iny. |
|----------------------------------------------------------------------------------------------------|----------------------------------------------------------|----------------------------------------------------------------------------------------------------|----------------------------------------------------------------------------------------------------|------|
| Main Mane                                                                                                    |                                                          | 2atorite                                                                                                    | Cutil                                                                                                    |      |
| Carificantian                                                                                                    | Saturme Contro                                           | + Iname C Strame                                                                                                    |                                                                                                    |      |
| Josephen Response<br>Medication<br>Intel Device A Lanks<br>Unit Them<br>Status<br>Intel Them States<br>Unit Them<br>Heritart<br>Restart | Max segment 1 (pr                                        | P Depretary # Epiler<br>Robusterer II<br>Aufweitung het<br>Auswahreg het<br>Dates Secret Hay<br>Auswahreg Jerses<br>Aufweitung | (0) 35.549 YB<br>(1) H<br>(2) YB<br>(2) YB<br>(2) |      |
| Logist                                                                                                    | The Level Tage lage                                      | Engen / Stoppe<br>Correcting Success 20<br>Account Server III                                                                  | MIDU() 1- HACK<br>Table I Investment com Sec.<br>Table I Investment com Sec.<br>Trans I Investment com Sec.                                                                                                    |      |
| Server, the Conn                                                                                                    | ecting Duration                                          | will control the                                                                                                    |                                                                                                    |      |
| Server, the Conn<br>user can connect                                                                                                    | ecting Duration<br>to the server. A                      | nd please ente                                                                                                    | er the IP of the Account Serve                                                                                                    | ər   |
| Server, the Conn<br>user can connect<br>and URL page th                                                                                 | ecting Duration<br>to the server. A<br>at you would like | nd please ente                                                                                                    | er the IP of the Account Serve                                                                                                    | ər   |
| Server, the Conn<br>user can connect<br>and URL page th                                                                                 | ecting Duration<br>to the server. A<br>at you would like | nd please ente<br>e subscriber lir                                                                                             | er the IP of the Account Serve                                                                                                    | ər   |
| Server, the Conn<br>user can connect<br>and URL page th                                                                                 | ecting Duration<br>to the server. A<br>at you would like | nd please ente                                                                                                    | er the IP of the Account Serve                                                                                                    | ər   |
| Server, the Conn<br>user can connect<br>and URL page th                                                                                 | ecting Duration<br>to the server. A<br>at you would like | nd please ente                                                                                                    | er the IP of the Account Serve                                                                                                    | ər   |
| Server, the Conn<br>user can connect<br>and URL page th                                                                                 | ecting Duration<br>to the server. A<br>at you would like | nd please ente                                                                                                    | er the IP of the Account Serve                                                                                                    | ər   |
| Server, the Conn<br>user can connect<br>and URL page th                                                                                 | ecting Duration<br>to the server. A<br>at you would like | nd please ente                                                                                                    | er the IP of the Account Serve                                                                                                    | er   |
| Server, the Conn<br>user can connect<br>and URL page th                                                                                 | ecting Duration<br>to the server. A<br>at you would like | nd please ente                                                                                                    | er the IP of the Account Serve                                                                                                    | er   |

| -                                                                                                    |                                       | storted adams to plant.              |             |
|----------------------------------------------------------------------------------------------------|---------------------------------------|--------------------------------------|-------------|
| the second second second second second second second second second second second second second second second se | Abeta                                 | and Line State proton                |             |
| 198, 1, 24, 1                                                                                                   | 1.04                                  | test carl a pro-reveal server, weigh |             |
| IFLURE 2                                                                                                    |                                       |                                      |             |
| IFLINE I                                                                                                    |                                       |                                      |             |
| 101, 1, 101 4                                                                                                   |                                       |                                      |             |
| MULLINET                                                                                                    | - 13                                  |                                      |             |
| 101,1,441                                                                                                    |                                       |                                      |             |
| 100, 1, PA 7                                                                                                    |                                       |                                      |             |
| 1PL CARE                                                                                                    |                                       |                                      |             |
| 195,1,245 9                                                                                                    |                                       |                                      |             |
| IPL.126.18                                                                                                    | a second second                       |                                      |             |
| FOP lance                                                                                                    | A proper of Drace                     | Den 11.240 Y                         |             |
| Yest Darwey                                                                                                    | C Product of Disease                  |                                      |             |
|                                                                                                    |                                       |                                      |             |
| so that the ser<br>obstruction.<br>3. RADIUS Pr                                                                 | ver can send the ad<br>epaid dialogue | vertisement page to Subscriber witho | ut          |
| so that the ser<br>obstruction.<br>3. RADIUS Pr                                                                 | ver can send the ad                   | vertisement page to Subscriber witho | e" Bollion. |
| so that the ser<br>obstruction.<br>3. RADIUS Pr                                                                 | ver can send the ad                   | vertisement page to Subscriber witho | er Indens   |

| Meesage Alant I                                           | Legislit Suecesefuey 1                                      |
|-----------------------------------------------------------|-------------------------------------------------------------|
| You sould all be echanical.<br>Please repleaks you could. | You have used 98,29,21.<br>Your flow adding time (11,12)-01 |
| If we start the RADIUS prepay funct                       | tion, the system will show the Logout                       |
| Window on the subscriber's PC. If                         | the subscriber would like logout, he                        |
| must press the Logout button in                           | this window and the system wil                              |
| disconnect. For the illegal closed s                      | session window, the "Invalid Logout"                        |
| window will pop-up to the subscriber.                     | . And if the credit of usage is going to                    |
| run out the "Message Alert" will pop u                    | ip and ask you to replenish your credi                      |

Furthermore, if you logout successfully the system will also pop up a window and remind your remaining time.

| Cieffordier            | Salauties (2001) # Anales / Delater                                                                                                    |       |
|------------------------|----------------------------------------------------------------------------------------------------|-------|
| The State of Constants | Annual State State |       |
| Neslat<br>Lagoat       | Stating Manhammer Processes Stress Stress St |       |
|                        | INNE] [See]                                                                                                    |       |
| Select billing me      | chanism "Enable" and will display "Unit Time" and "Unit C                                                                                                    | Cost" |

4. Simple Billing System for Propriety Account management

and "Currency " column. The **unit time** can select "by Day" or "by hour". These mean that the charge unit may base on day or hour. The **unit cost** can help administrator to account subscriber usage fee. And the currency parameter can show on the screen to notify your billing currency.

|    | and the second second second second second second second second second second second second second second second | diameters . |  |
|----|----------------------------------------------------------------------------------------------------|-------------|--|
| 90 | Uterstater                                                                                                    | Patranti    |  |
| 1  | Perst asset                                                                                                    | pet         |  |
| 2  | heat whit 2                                                                                                    | Pest        |  |
| 8  | best seer 3                                                                                                    | Pert        |  |
| 41 |                                                                                                    |             |  |
| 1  |                                                                                                    |             |  |
|    |                                                                                                    |             |  |
| +  | 1                                                                                                    |             |  |
|    |                                                                                                    |             |  |
|    |                                                                                                    |             |  |
| 18 |                                                                                                    | 5           |  |

The add subscriber allows administrator creating the subscriber's account one by one. And for the prepay service, please select the number of the purchased unit. The counter will start to count when the subscriber login the system. Once the purchased timing is exhausted, the system will kick the subscriber out. For the post-pay service please set the purchase unit as "0", the system would not kick out any subscriber until the administrator delete this account.

Internet Subscriber Gateway

| and the second second se | -         |            | Annual Inc. |           |              |         |
|----------------------------------------------------------------------------------------------------|-----------|------------|-------------|-----------|--------------|---------|
| PUBLICOSTE                                                                                                    | Exclusion | Paladrel . | magrar/trie | Lage Tale | chex sat the | Partner |
| infantint                                                                                                    | 1000      | 1050       | 10.10.17    | 10300     | 38.309       | 1       |
| And Design                                                                                                    | ins Page  | 188        |             |           |              |         |
| Callan<br>College                                                                                                    | Toon .    | 788.000038 | - 14        |           |              |         |
| Instant                                                                                                    |           |            | (Back)      |           |              |         |

Press the "**Create Account**" button after typing the account information. And the screen will display the charge form (including username, password, register time, price parameter etc.) The administrator or clerk may print out this page as a receipt.

| 11   | Usertans  | Logn Time | Explored Time | 1000   | - Ingery  | . Date   |
|------|-----------|-----------|---------------|--------|-----------|----------|
| +    | 100       |           |               | 105.31 | Diplay    | Delete   |
| +    | 401       |           |               | per ve | Dupley    | Develo   |
| ŧ.   | #85       |           |               | 10.07  | DIENN     | Deete    |
| +    | 204       |           |               | 105.72 | Diplay    | Dever    |
| •    | 800       |           |               | PER P  | Deptey    | Deline   |
| t    | #85       |           |               | 122.2  | Crighty   | Children |
| •    | 1941102   |           |               | 105.70 | Distary   | Delute   |
| ti l | (sondit)  |           |               | 128.22 | Dupley    | Deluto   |
| e,   | investor  |           |               | 10.02  | Diquey ]  | Delete   |
| +    | (monited) |           |               | 856.75 | Departy 1 | (Canodo  |

If administrator presses the "Account Modify" button the account information will list on the screen. If the subscriber already login, the system will list the login time and count the expired time (if prepay the fee already). Notice: For the post-pay service the system wouldn't show the expired time. Click the check box and press "Delete" button if you wish to kick out the subscriber. And then the check box will become a "\*" symbol. Once you press the "Delete" button again, the subscriber record will be erased entirely. 60 PLANET ISG-101

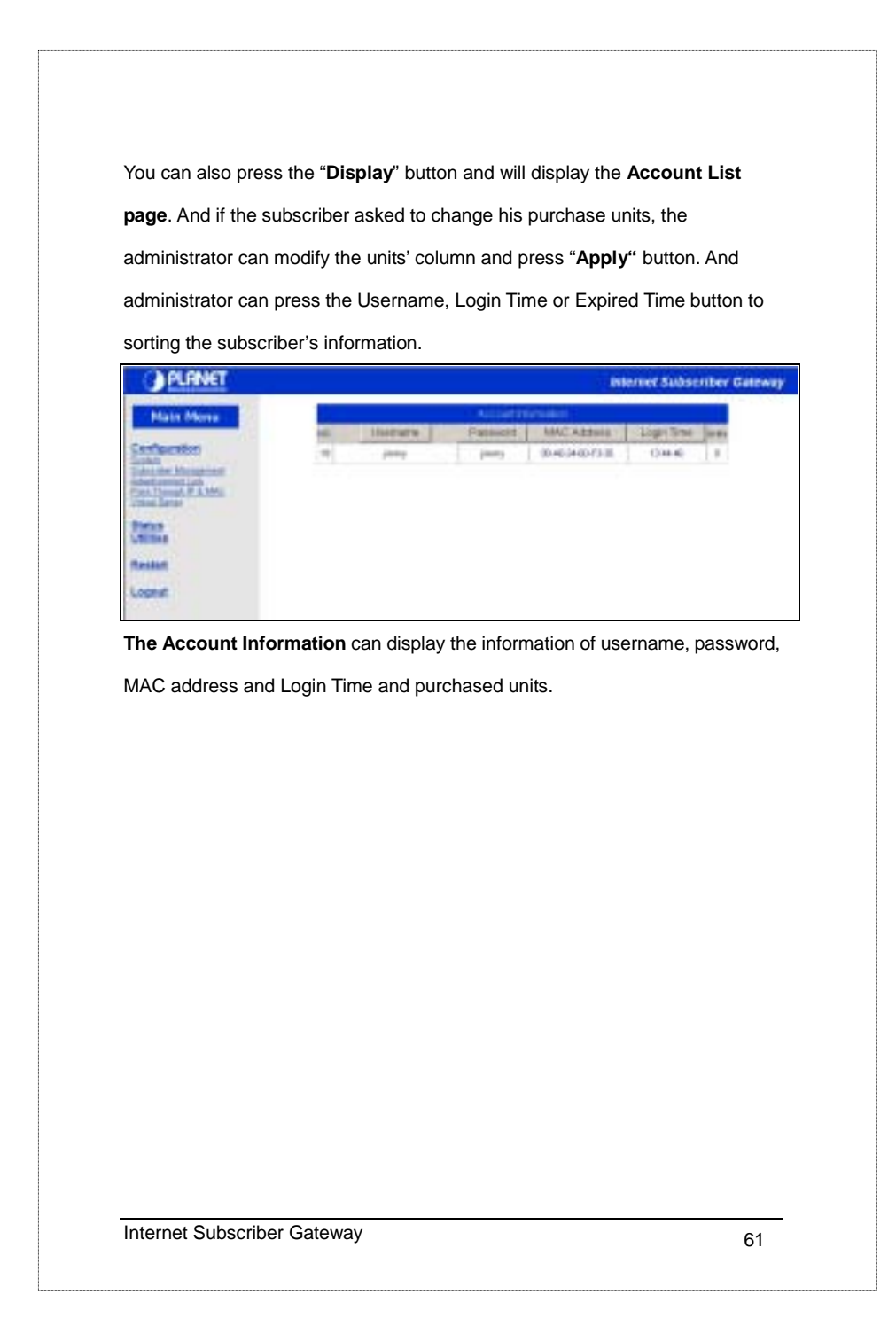

# **Appendix A: Signal Connection Arrangements**

#### **RJ-45 Ethernet Port**

The ISG-101 *RJ-45 Ethernet port* can connect to any networking device that use a standard LAN interface, such as a Hub/Switch Hub or Router. Use unshielded twisted-pair (UTP) or shield twisted-pair (STP) cable to connect the networking device to the RJ-45 Ethernet port.

Depending on the type of connection, 10Mbps or 100Mbps, use the following Ethernet cable, as prescribed.

**10Mbps:** use EIA/TIA-568-100-Category 3,4 or 5 cable.

**100Mbps:** use EIA/TIA-568-100-Category 5 cable.

*Notice:* To prevent loss of signal, make sure that the length of any twisted-pair connection does not exceed 100 meters.

#### The WAN Port:

| PIN | RJ-45 Signal Assignment | Designation |
|-----|-------------------------|-------------|
| 1   | Output Transmit Data +  | TD+         |
| 2   | Output Transmit Data -  | TD-         |
| 3   | Input Transmit Data +   | RD+         |
| 4   | Unused                  | N/U         |
| 5   | Unused                  | N/U         |
| 6   | Input Transmit Data -   | RD-         |
| 7   | Unused                  | N/U         |
| 8   | Unused                  | N/U         |

Table A-1 RJ-45 Uplink Connector

Check that the straight twisted-pair cable connection between the ISG-101 and the hub/router conforms to the pin assignments show in the following diagram:

62

| Networ<br>Switch/ | k Device RJ-45<br>/Hub/Router side | PLA<br>RJ- | NET ISG-101<br>45 Switch side |
|-------------------|------------------------------------|------------|-------------------------------|
| 1                 | RD+                                | 1          | TD+                           |
| 2                 | RD-                                | 2          | TD-                           |
| 3                 | TD+                                | 3          | RD+                           |
| 6                 | TD-                                | 6          | RD-                           |

#### The LAN Port:

| PIN No. | RJ-45 Signal Assignment | Designation |
|---------|-------------------------|-------------|
| 1       | Input Transmit Data +   | RD+         |
| 2       | Input Transmit Data -   | RD-         |
| 3       | Output Transmit Data +  | TD+         |
| 4       | Unused                  | N/U         |
| 5       | Unused                  | N/U         |
| 6       | Output Transmit Data -  | TD-         |
| 7       | Unused                  | N/U         |
| 8       | Unused                  | N/U         |

Table A-1 RJ-45 Uplink Connector

Check that the straight twisted-pair cable connection between the ISG-101 LAN port and the WAN port conforms to the pin assignments show in the following diagram:

| 1 | TD+ | 1 | RD+ |
|---|-----|---|-----|
| 2 | TD- | 2 | RD- |
| 3 | RD+ |   | TD+ |
| 3 | RD- | 6 | TD- |

| DB9 Serial Console Port |     |          |                           |  |  |  |
|-------------------------|-----|----------|---------------------------|--|--|--|
|                         | PIN | Mnemonic | Function                  |  |  |  |
| PIN-1_Console           | 1   | DCD      | Received Line Signal      |  |  |  |
|                         | 2   | TXT      | Transmitted Data from     |  |  |  |
|                         | 3   | RXT      | Received Data to ISG-101  |  |  |  |
|                         | 4   | DTR      | Data Terminal Ready from  |  |  |  |
|                         | 5   | GND      | Signal Ground (Common)    |  |  |  |
| PIN-9                   | 6   | DSR      | Data Set Ready to ISG-101 |  |  |  |
|                         | 7   | RTS      | Request to Send from      |  |  |  |
|                         | 8   | CTS      | Clear to Send to ISG-101  |  |  |  |
|                         | 9   | RI       | Ring Indicator to ISG-101 |  |  |  |

PLANET ISG-101

# Appendix B: Regulations/EMI Compliance

#### FCC Regulatory Statement

Part 15-Class B compliant device

This device complies with Part 15 of the FCC Rules. Operation is subject to the following conditions:

- 1. This device may not cause harmful interference, and
- This device must accept any interference received, including that which may cause undesired operation.

This equipment has been test and found to comply with the limits for a computing device, pursuant to Part 15 of the FCC Rules. These limits are designed to provide reasonable protection against harmful interference when the equipment is operated in a commercial environment. This equipment generates, uses, and can radiate radio frequency energy and, if not installed and used in accordance with the instructions, may cause harmful interference to radio communications. However, there is no guarantee that interference will not occur in a particular installation. If this equipment does cause harmful interference to radio or television reception, which can be determined by turning the equipment off and on, the user is encouraged to try to correct the interference by one or more of the following measures:

- 1. Reorient or relocate the receiving antenna.
- 2. Increase the separation between the equipment and receiver.
- 3. The equipment and the receiver should be connected the outlets on separate circuits.
- 4. Consult the dealer or an experienced radio/television technician for help.

Changes or modification not expressly approved be the party responsible for compliance could void the user's authority to operate the equipment.

Internet Subscriber Gateway